Información práctica antes de rellenar una solicitud

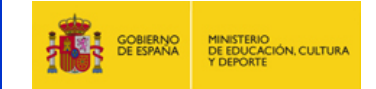

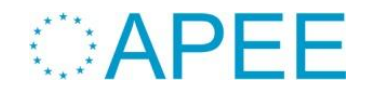

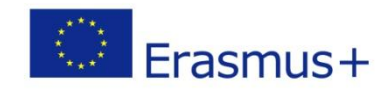

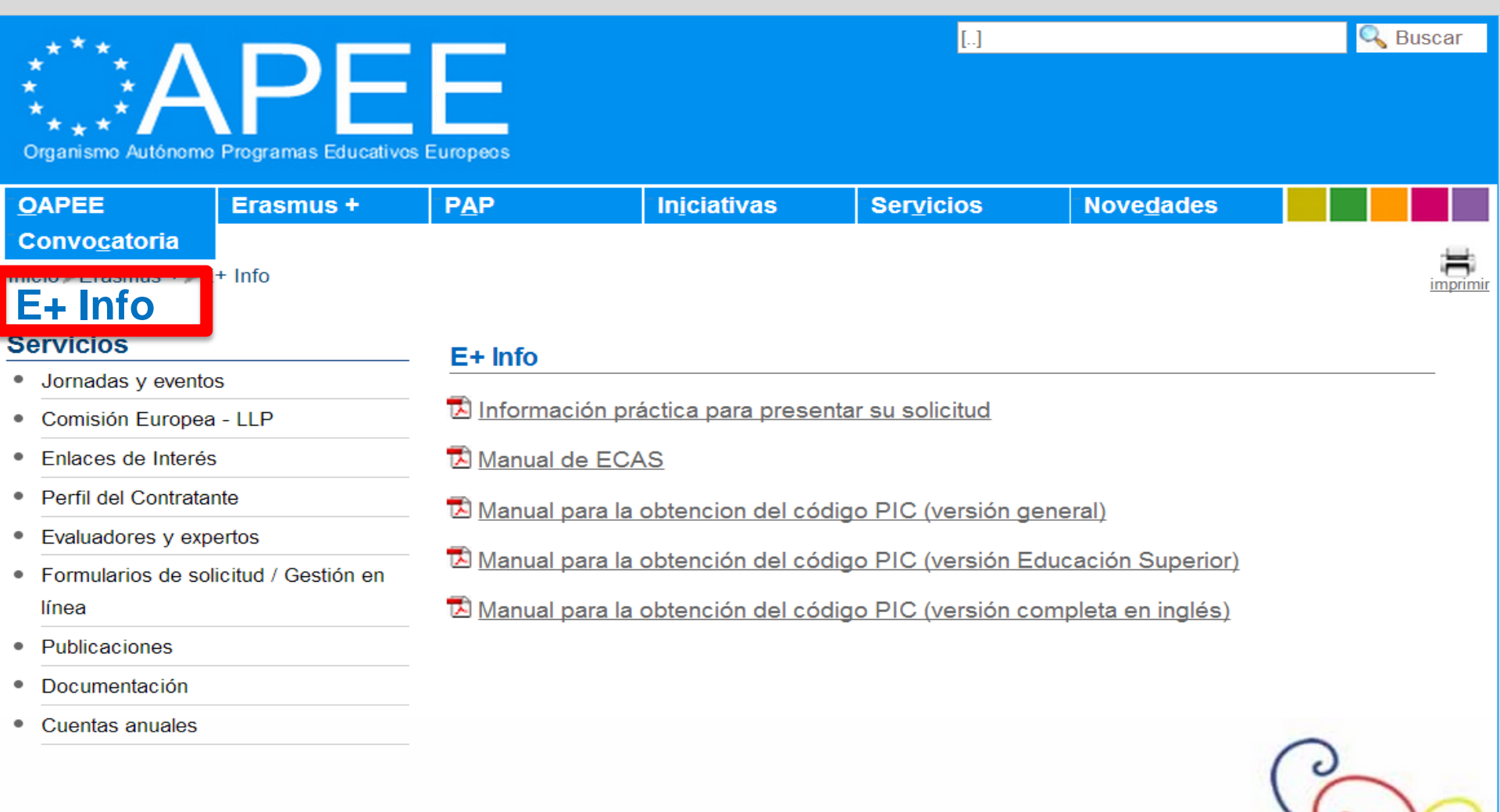

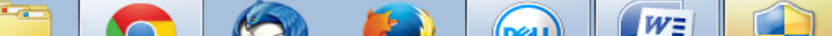

## Objetivo Dotención del PIC

**PIC** = Participant Identification Code (Código de identificación del participante)

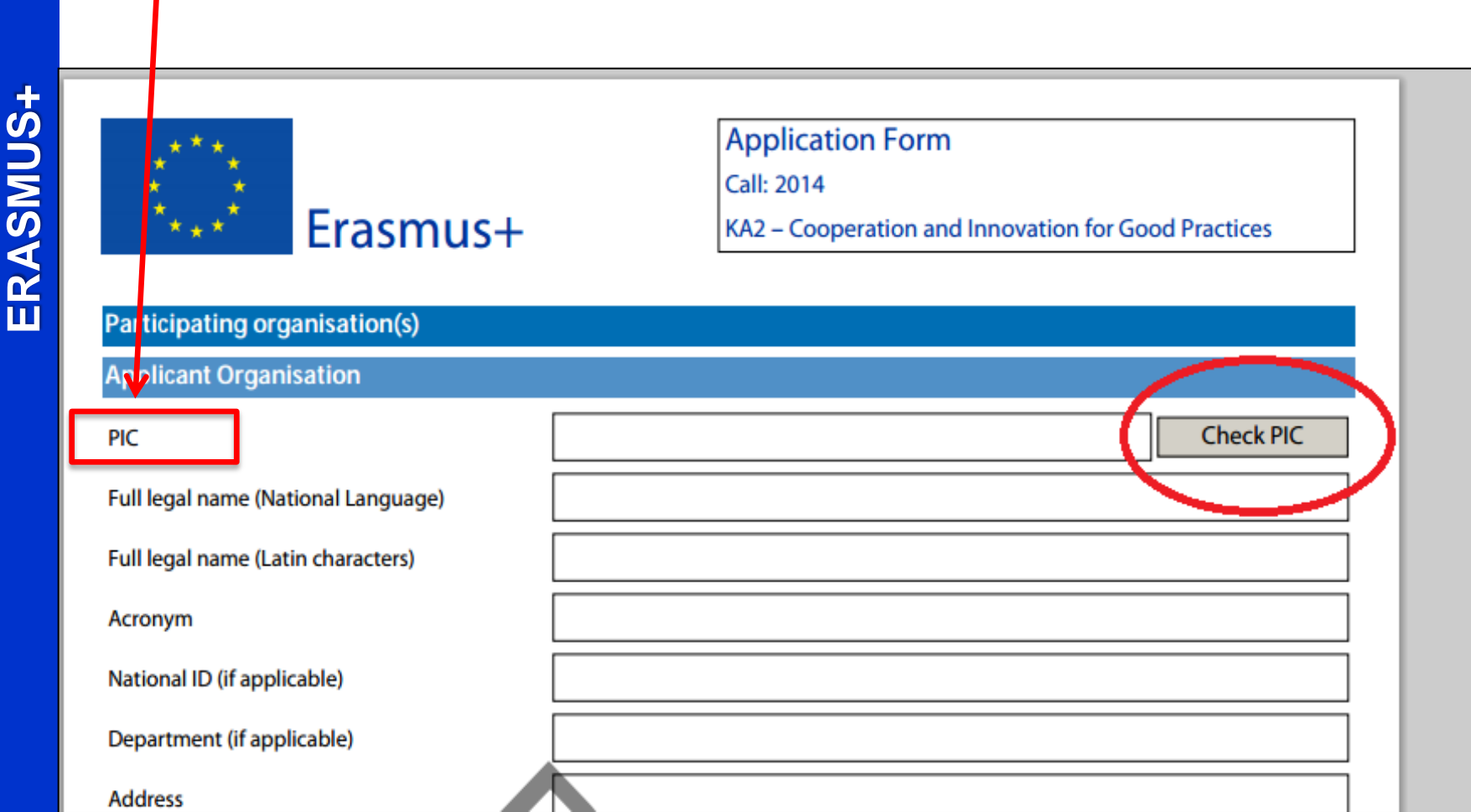

**Pasos necesarios :** 

# 1º. Apertura de una cuenta en ECAS

\*ECAS = European Commission Authentication System (Sistema de autenticación del usuario de la Comisión Europea)

# 2º. Alta de la institución en el URF

\*URF = Unique Registration Facility (Servicio de registro único)

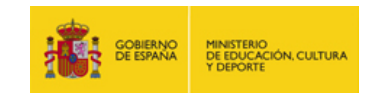

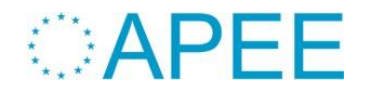

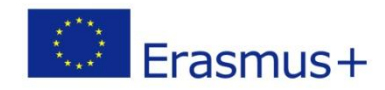

- 1º Paso. Apertura de una cuenta en ECAS: (5 minutos)
- $\checkmark$  Se recomienda tener una **ÚNICA CUENTA** ECAS por institución.
- Si la institución ya dispone de una cuenta en ECAS NO ES NECESARIO
   Crear una nueva cuenta.

✓ Enlace para abrir la cuenta: <u>https://webgate.ec.europa.eu/cas/</u>

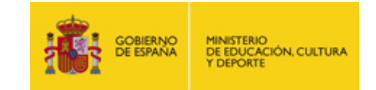

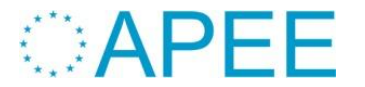

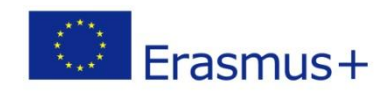

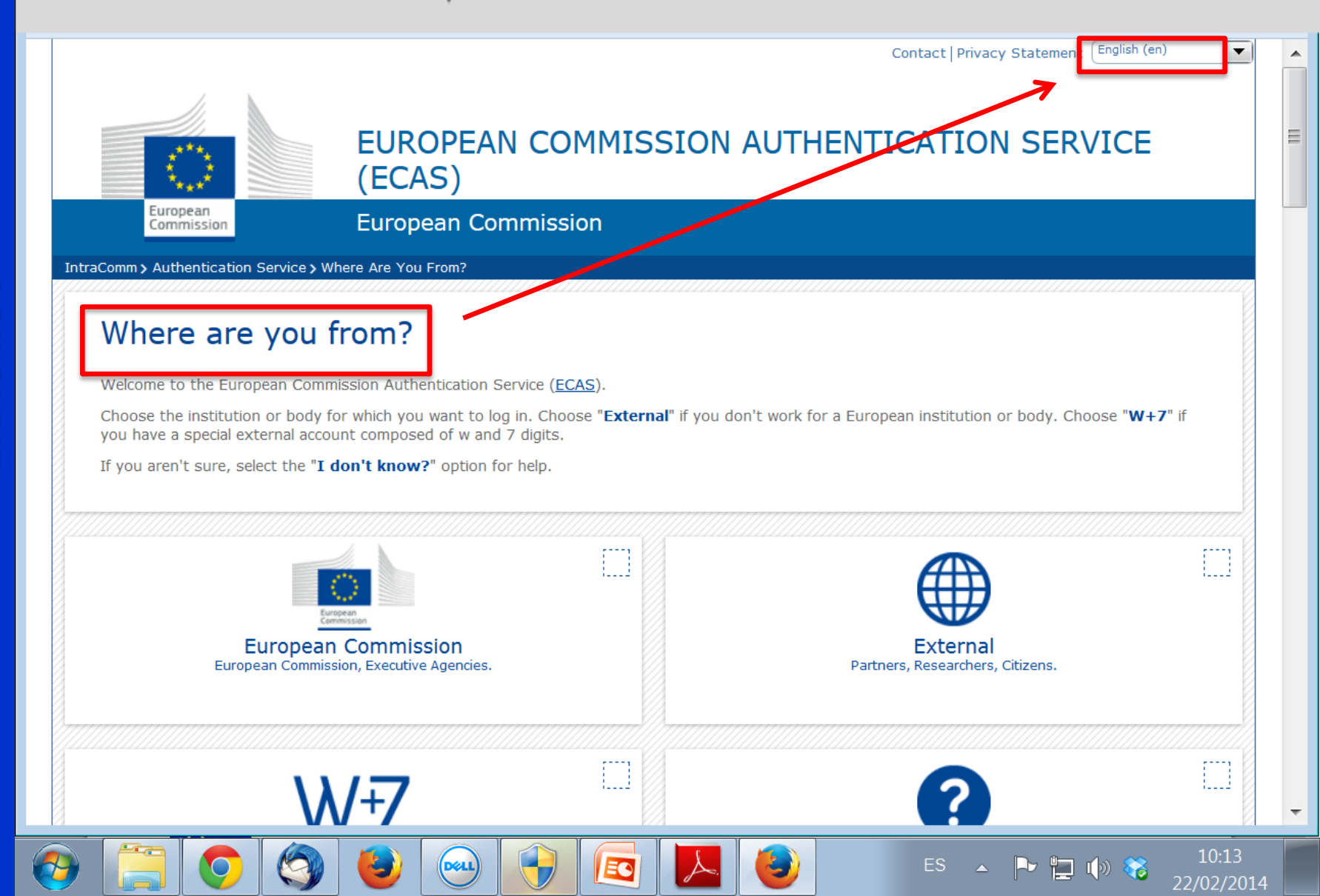

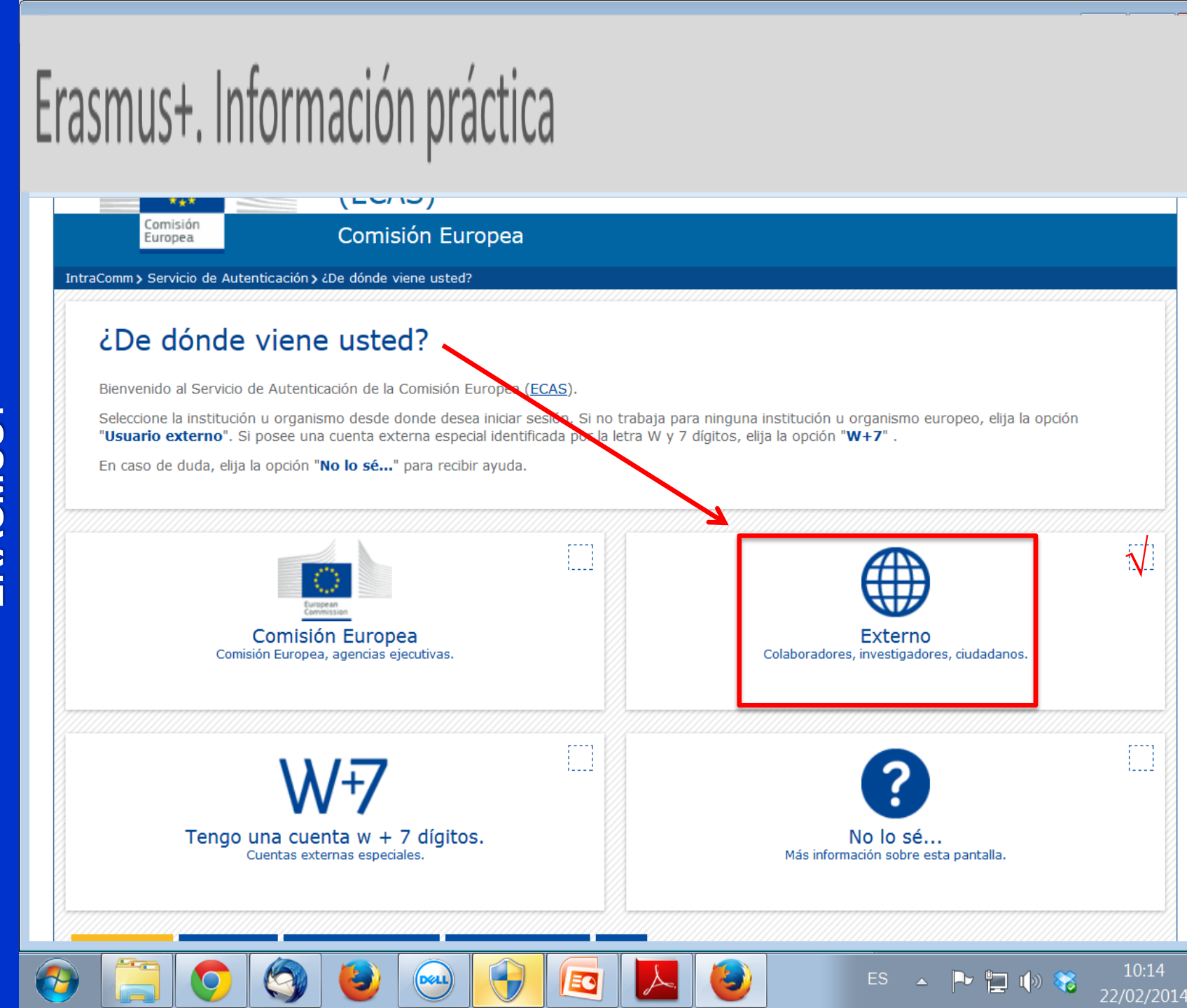

# Erasmus+. Información práctica

(A)

(Dell)

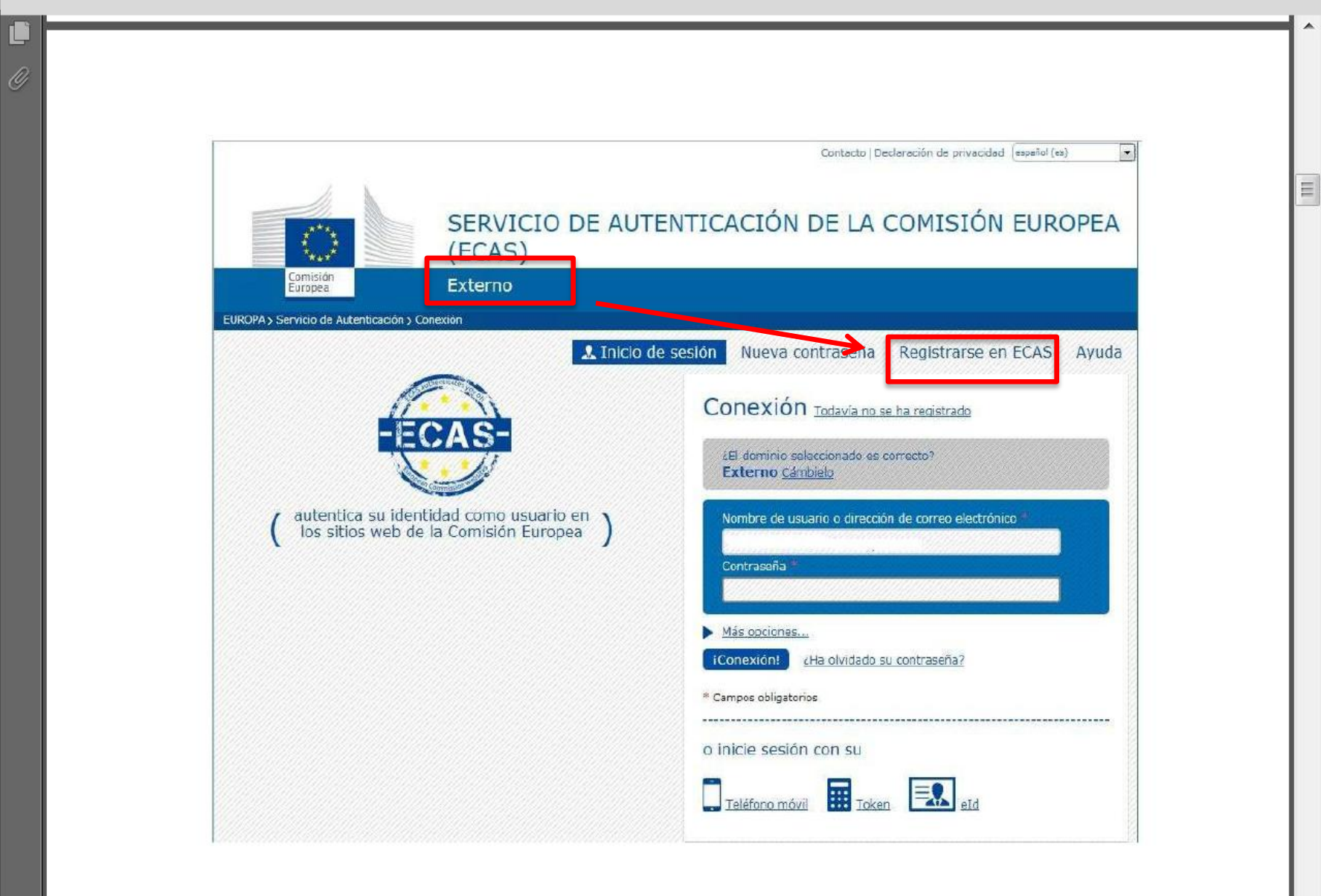

EA

ES 🔥 🕞 🔚 🕼 😒

|                      |               | 🤱 Inicio de sesión                                                                             | Nueva contraseña                                      | Registrarse en ECAS              | Ау         |
|----------------------|---------------|------------------------------------------------------------------------------------------------|-------------------------------------------------------|----------------------------------|------------|
|                      |               |                                                                                                | į čEl dominio s                                       | eleccionado es correcto? Externo | <u>Cán</u> |
| Registrar            | e en ECAS     |                                                                                                |                                                       |                                  |            |
| Ayuda para usuarios  | externos      |                                                                                                |                                                       |                                  |            |
| Nombre de usuario    |               |                                                                                                |                                                       |                                  |            |
| Nombre *             |               |                                                                                                |                                                       |                                  |            |
| Apellido *           |               |                                                                                                |                                                       |                                  |            |
| Correo electrónico   | se rec        | omienda utilizar el                                                                            | correo institu                                        | icional                          |            |
| Confirmar el correc  | electrónico * |                                                                                                |                                                       |                                  |            |
| Idioma del correo e  | lectrónico *  | español (es)                                                                                   |                                                       |                                  |            |
|                      |               | Falle                                                                                          |                                                       |                                  |            |
| Escriba el código d  | i la imagen = | Declaración de privacidad:<br>reconoce que ha leído y co<br>la <u>declaración de privacida</u> | al activar esta casilla,<br>mprende<br>d <sup>≈</sup> |                                  |            |
| * Campos obligatorio | 5             | Registrarse                                                                                    |                                                       |                                  |            |
|                      |               | Page 3                                                                                         | / 13                                                  |                                  |            |
| ?6 x 11,69 in        |               |                                                                                                | 111                                                   |                                  |            |
|                      |               |                                                                                                |                                                       | ES 🔺 🌬 🔚 🕼 쬻                     |            |

Þ

En unos minutos recibirá un mensaje en su correo electrónico que rellenó al registrarse. Este mensaje contiene su nombre de usuario para la cuenta creada y un enlace para crear su contraseña.

# Erasmus+. Información práctica

**JRGANISMO AUTÓNOMO PROGRAMAS EDU** ERASMUS+

Estimado/a XXX,

*Ha completado su registro en ECAS, Servicio de Autenticación de la Comisión Europea. Su nombre de usuario es: XXX. Para crear su contraseña, pulse <u>este enlace</u> Dispone de un máximo de 1h30 para crear su contraseña* 

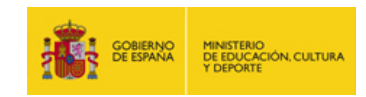

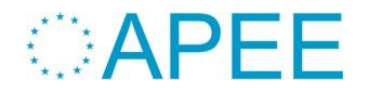

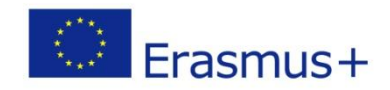

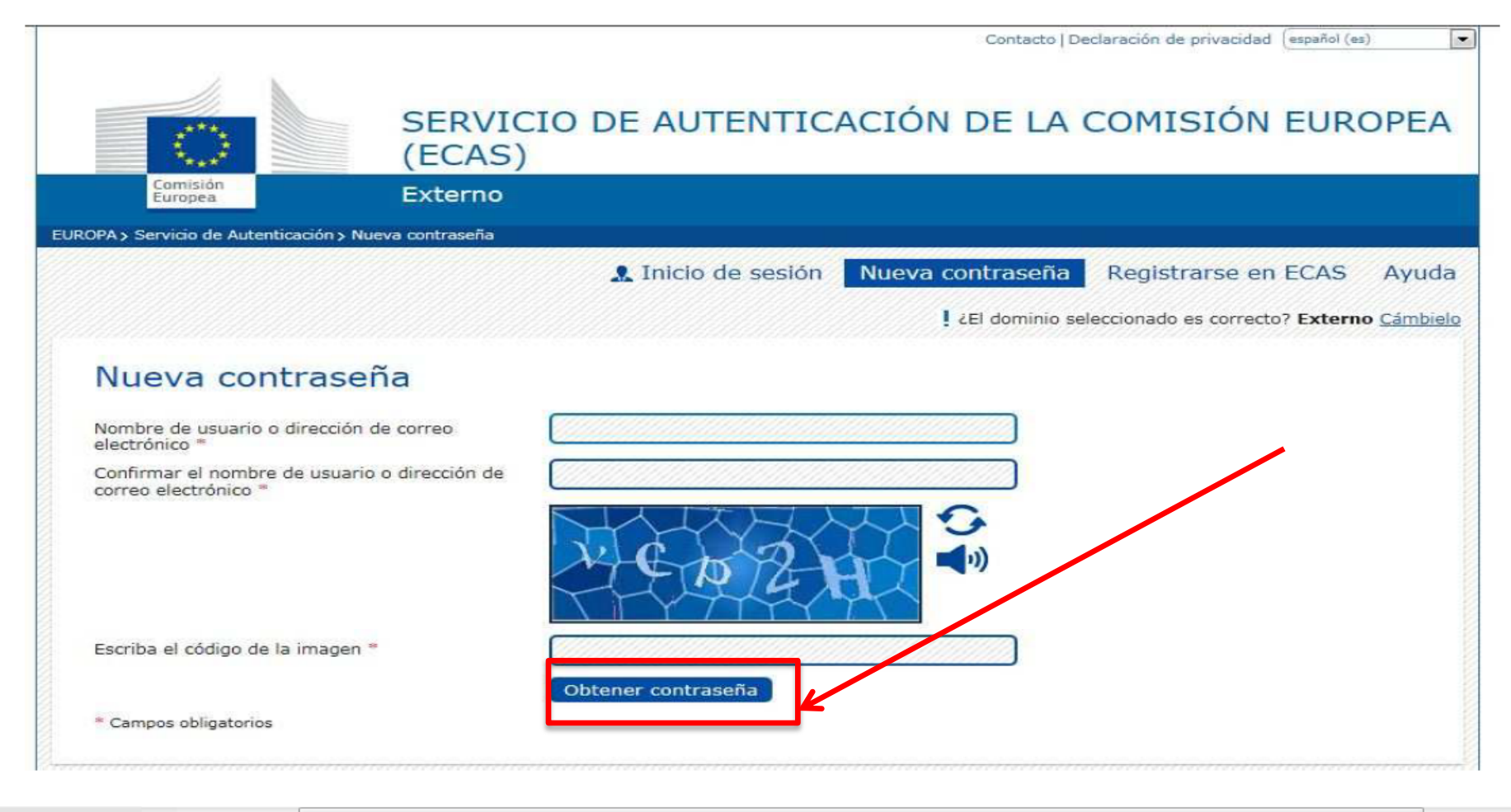

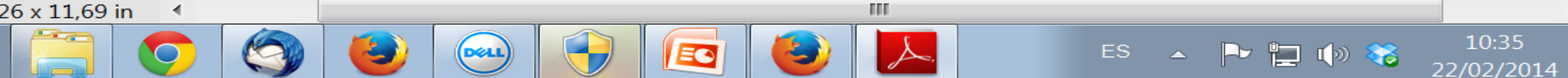

Con esto, el proceso habrá terminado. Ya podrá acceder a ECAS con su nombre de usuario (o correo electrónico) y la contraseña que haya creado.

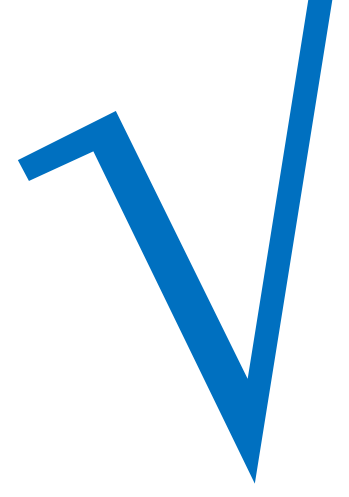

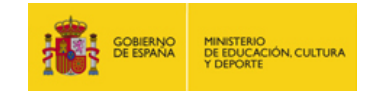

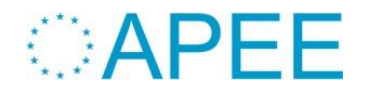

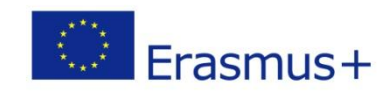

**Pasos necesarios :** 

# 1º.Apertura de una cuenta en ECAS $\sqrt{}$

\*ECAS = European Commission Authentication System (Sistema de autenticación del usuario de la Comisión Europea)

# 2º. Alta de la institución en el URF y obtención del PIC.

\*URF = Unique Registration Facility (Servicio de registro único)

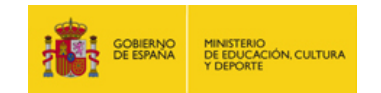

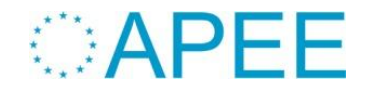

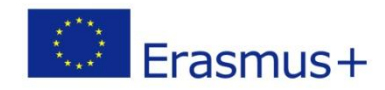

2º paso: Registro en el URF y obtención del PIC: (10 minutos)

Si la Institución tiene ya un código NO NECESITA Obtener
 UNO NUEVO.

✓ Enlace para darse de alta:

http://ec.europa.eu/education/participants/portal/desktop/en/home.htm

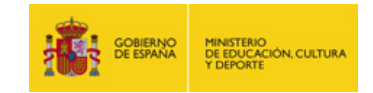

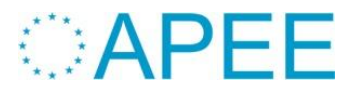

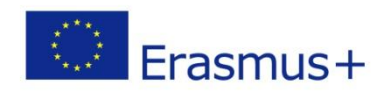

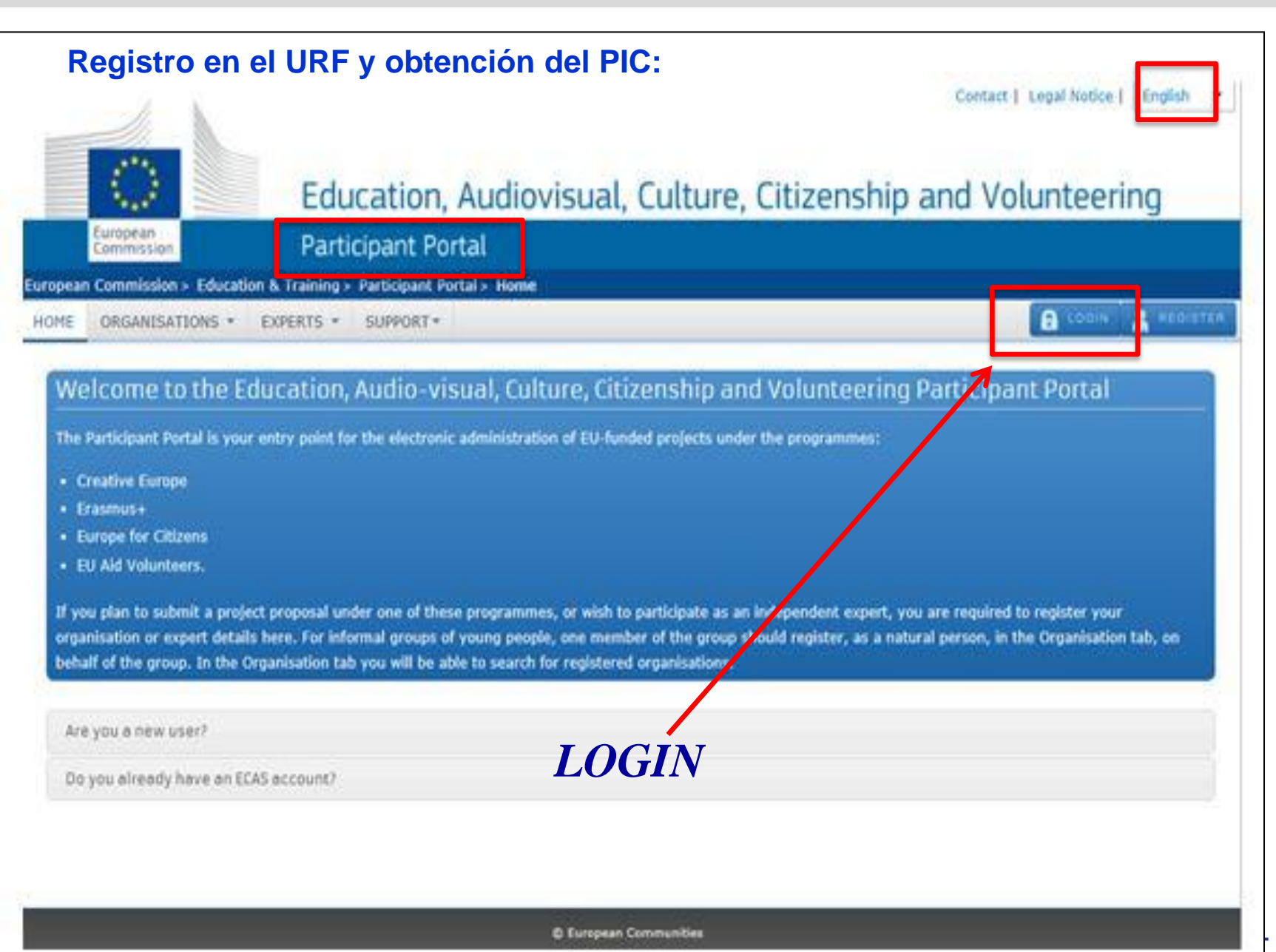

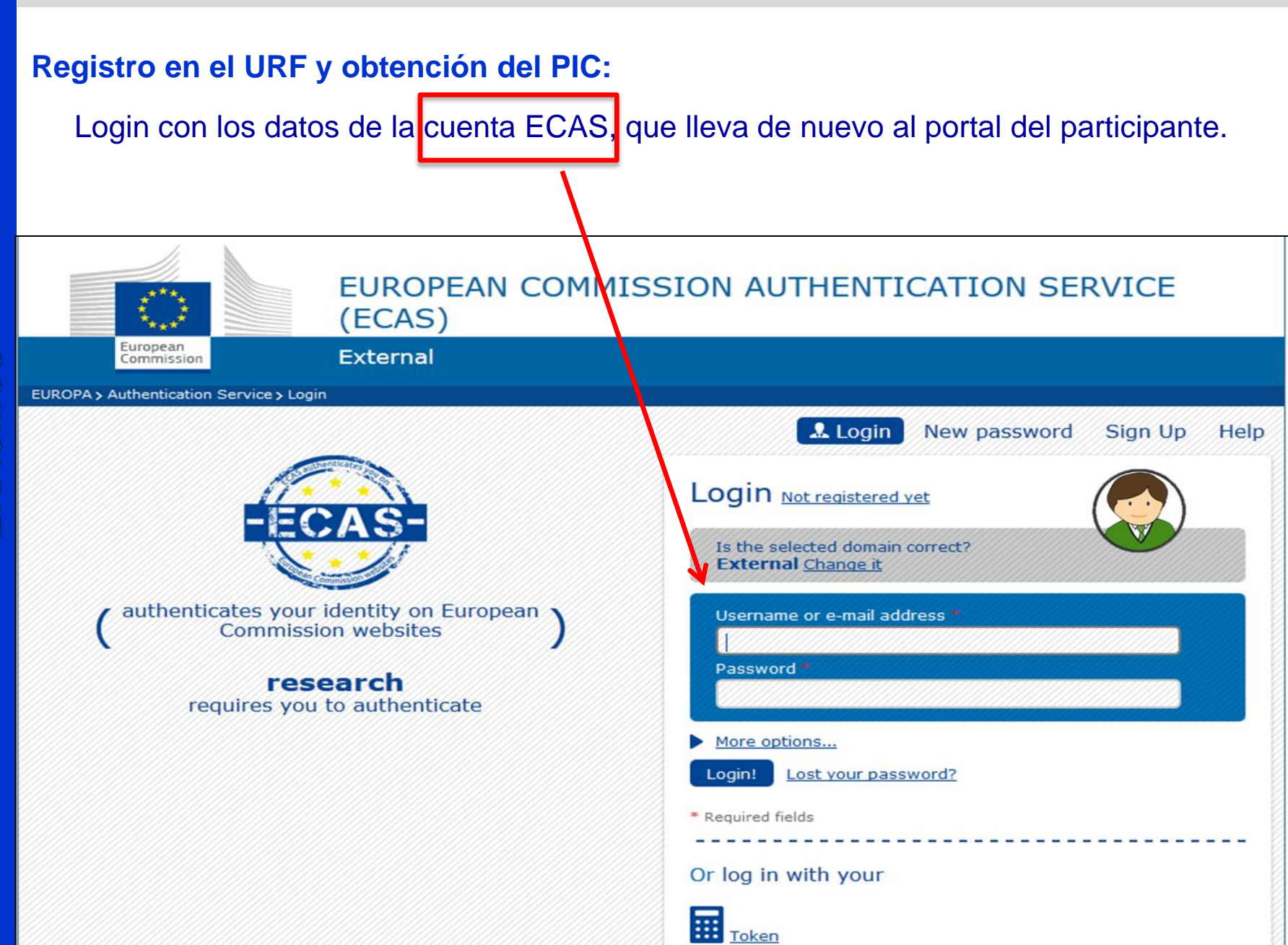

## Importante

Todas las Instituciones que hayan obtenido la nueva Carta Erasmus de Educación Superior (ECHE), tendrán que registrar necesariamente sus datos en el Sistema de Registro Único (Unique Registration Facility o URF), con las mismas claves de usuario y contraseña utilizadas para la solicitud de la ECHE.

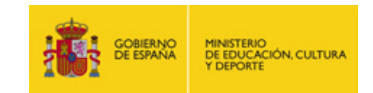

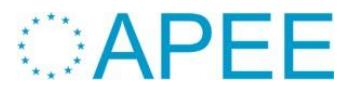

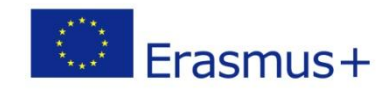

#### Registro en el URF y obtención del PIC:

Ciclos formativos de grado superior:

Login con los datos de la cuenta ECAS utilizada para la solicitud de la ECHE.

EUROPEAN COMMISSION AUTHENTICATION SERVICE (ECAS) European External Commission EUROPA > Authentication Service > Login 🚨 Login New password Sign Up Help Login Not registered yet Is the selected domain correct? External Change it authenticates your identity on European Username or e-mail address Commission websites Password research requires you to authenticate More options... Lost your password? Login! \* Required fields Or log in with your Token

#### Registro en el URF y obtención del PIC:

#### Seleccionar "Organisations" y después "Register organisation"

| Education                                                                                                    | n, Audi <mark>ovisual, Culture, Citize</mark>                                                                                                  | enship and Volunteering                                                                                                    |
|----------------------------------------------------------------------------------------------------|----------------------------------------------------------------------------------------------------|----------------------------------------------------------------------------------------------------|
| Commission Participant I                                                                                                    | Portal                                                                                                    |                                                                                                    |
| oper Commission - Education And Formation > Part                                                                                                    | icipant Portal > Register An Organia                                                                                                    |                                                                                                    |
| ME ORGANISATIONS - EXPERTS - SUPPO                                                                                                    | RT <del>v</del>                                                                                                    |                                                                                                    |
| Register an Organisation                                                                                                    |                                                                                                    |                                                                                                    |
|                                                                                                    |                                                                                                    |                                                                                                    |
| To participate in proposals and projects, you mus                                                                                                    | st register your organisation first.                                                                                                    |                                                                                                    |
| After registration, a unique identifier is assigned                                                                                                    | to your organisation                                                                                                    |                                                                                                    |
| This is the 9-dig: PIC (Participant Identificat)<br>single registration is required for each organis                                                                                         | ion Code) number that will be used as a reference by sation in the system.                                                                     | the Commission in any future interactions. A                                                                                                    |
|                                                                                                    |                                                                                                    |                                                                                                    |
|                                                                                                    |                                                                                                    |                                                                                                    |
| Organisation Registration                                                                                                    |                                                                                                    |                                                                                                    |
| Please keep the legal data of the organisation                                                                                                    | and programme related information at hand. You                                                                                                 | u can check the information you will need for the                                                                                                    |
| registration in the documentation of the call for prop                                                                                                    | osals. Please note that you have to register your organi                                                                                       | sation before submitting a project application.                                                                                                    |
| You can pause the registration process at any                                                                                                    | time and continue it later. The system automatical                                                                                             | y saves your draft registration and will keep it until                                                                                                    |
| you complete it or for up to one year after its last et                                                                                                    | JI                                                                                                    |                                                                                                    |
| REGISTER ORGANISATIO                                                                                                    |                                                                                                    | RESUME REGISTRATION                                                                                                    |
| How to update your organisation data?                                                                                                    |                                                                                                    |                                                                                                    |
| Modify registered data                                                                                                    | Upload supporting documents                                                                                                    | Modify validated data                                                                                                    |
| If the Validation Services have not started the validation of your data yet:                                                                                                    | If the Validation Services have already started the validation process:                                                                        | If your data has been validated by the<br>Validation Services:                                                                                                    |
| To modify the data of your organisation, click<br>the <b>My Organisations</b> option in the<br>Organisations menu, then click the <b>ED button</b><br>next to the name of your organisation. | You are able to <b>upload additional documents</b><br><b>up to 10 MB</b> . Once uploaded, these documents<br>may not be withdrawn or modified. | Only the Legal Entity Appointed<br>Representative (LEAR) (or a person with the<br>Account Administrative role for your<br>organisation) is authorised to request<br>organisation data modifications and provide the |

mus+

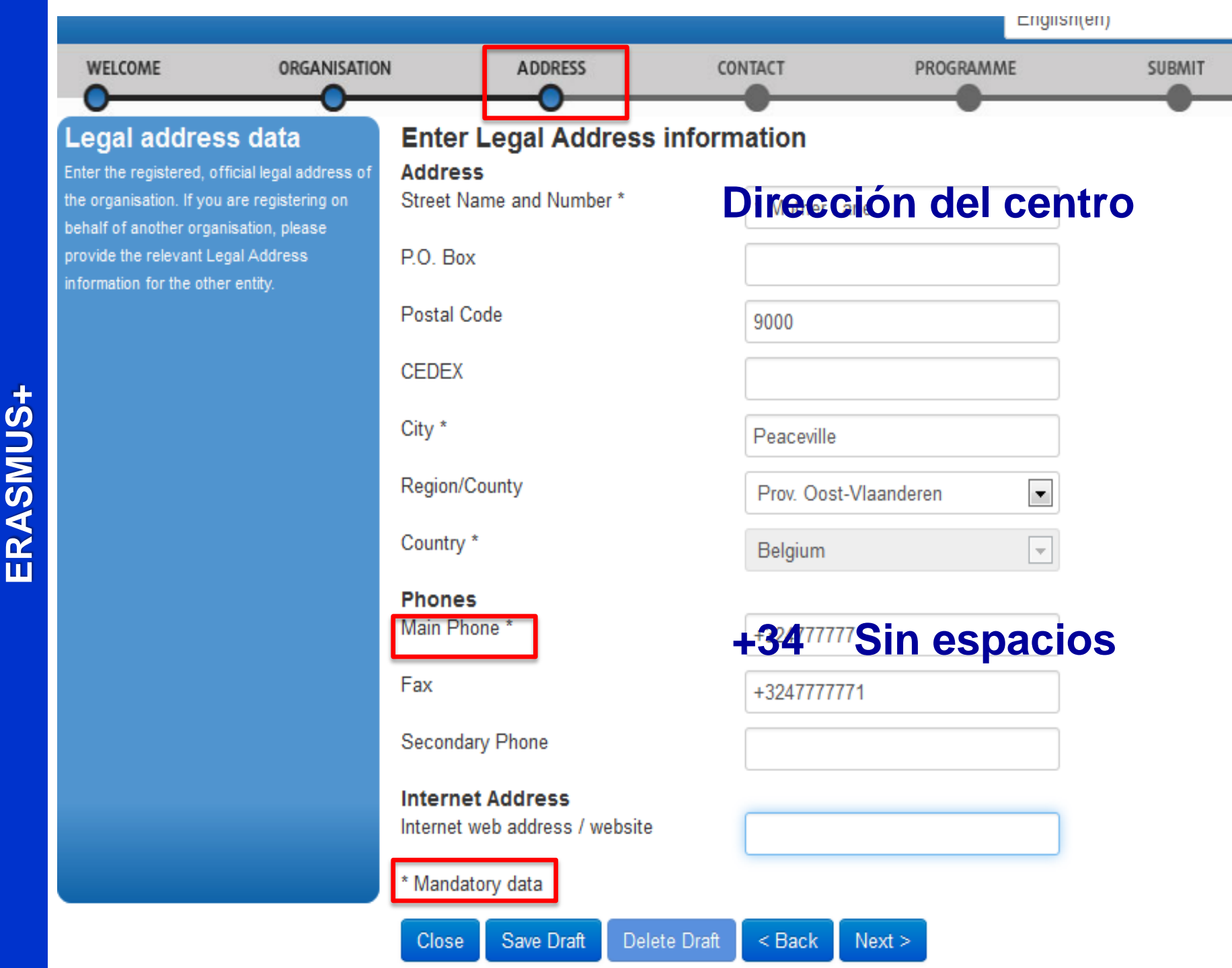

ORGANISMO AUTÓNOMO PROGRAMAS EDUCATIVOS EUROPEOS

|                                                       |                                     |                                             |                  | Ling                        | lisii(eii)              |       |
|-------------------------------------------------------|-------------------------------------|---------------------------------------------|------------------|-----------------------------|-------------------------|-------|
| WELCOME                                               | ORGANISATION                        | ADDRESS                                     | CONTACT          | PROGRAMME                   | SUBMIT                  | DONE  |
| 0                                                     |                                     | Contact information                         |                  | _                           | _                       |       |
| Contact data                                          |                                     | Enter contact information                   | tion             |                             |                         |       |
| During this step, you an<br>official contact informat | e prompted to provide               | Title                                       |                  |                             |                         |       |
| relating to your organisa                             | ation during the                    | nue                                         | Mr               |                             |                         |       |
| validation process and a                              | as a future<br>on Services will use | Position in the organisation                | Director         |                             |                         |       |
| this information to conta<br>designated Contact Pers  | act you (or the<br>son) during the  | Department                                  |                  |                             |                         |       |
| process of validation of<br>data.                     | f your organisation                 | Professional E-mail *                       | ben.tate.b.co    | @gmail.co <mark>E-ma</mark> | il del cer              | tro 🗉 |
|                                                       |                                     | Gender *                                    | ⊚Male ⊚Fem       | ale                         |                         |       |
|                                                       |                                     | Last Name *                                 | TATE             |                             |                         |       |
|                                                       |                                     | First Name *                                | Ben              |                             |                         |       |
|                                                       |                                     | Address                                     |                  |                             |                         |       |
|                                                       |                                     | Use the existing Legal Person's<br>address? | Yes No           | Direcció                    | n <mark>del ce</mark> n | tro   |
|                                                       |                                     | Street Name and Number *                    | 1 Mother Lan     | е                           |                         |       |
|                                                       |                                     | P.O. Box                                    |                  |                             |                         |       |
|                                                       |                                     | Postal Code                                 | 9000             |                             |                         |       |
|                                                       |                                     | CEDEX (France only)                         |                  |                             |                         |       |
|                                                       |                                     | City *                                      | Peaceville       |                             |                         | Ŧ     |
|                                                       |                                     | Close Save Draft Delete                     | e Draft < Back N | lext >                      |                         |       |

#### Registro en el URF y obtención del PIC

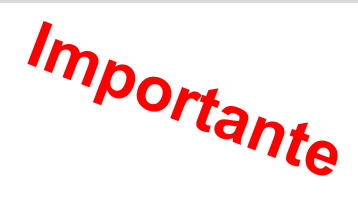

**Antes** de pulsar sobre "Finish your registration", **es obligatorio** pulsar primero sobre "Select a programme from the list" y **seleccionar Erasmus +**.

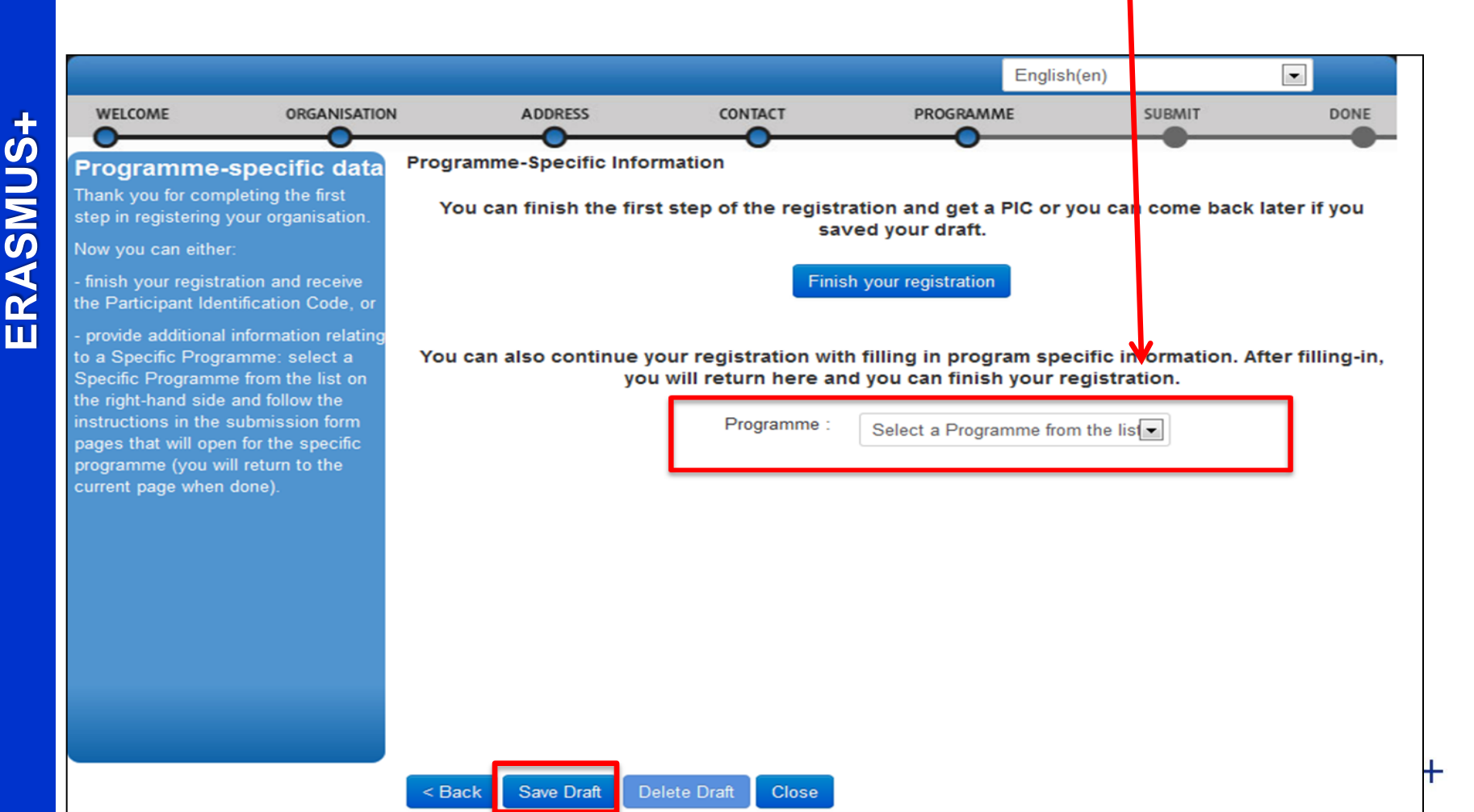

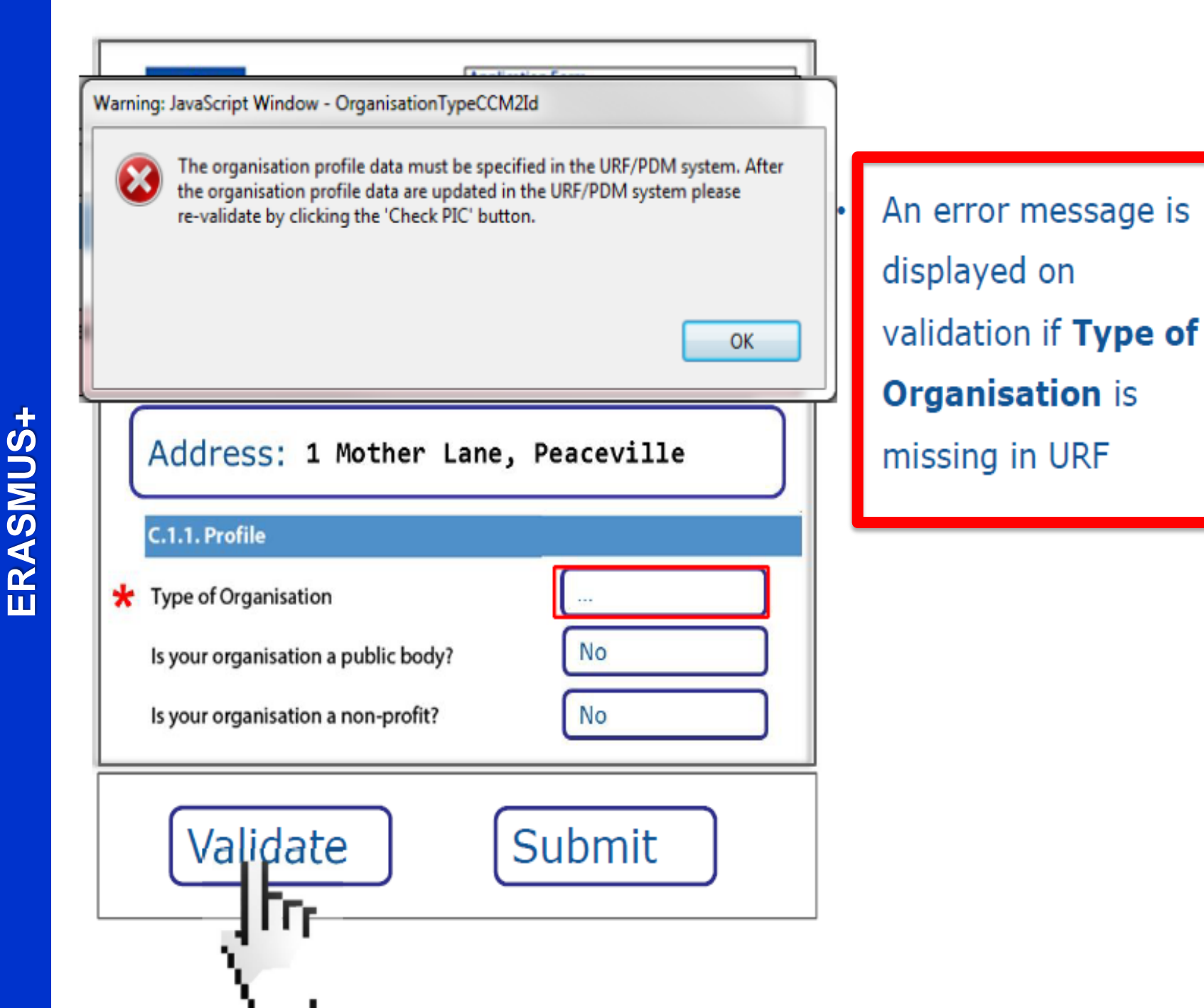

#### Registro en el URF y obtención del PIC

Antes de pulsar sobre "Finish your registration", **CS Obligatorio** pulsar primero sobre "**Select a programme from the list**" y **seleccionar Erasmus +**.

|                                                                                                    |                                                                                         |                           |                                              | English(e                                               | en)                               |                   |
|----------------------------------------------------------------------------------------------------|-----------------------------------------------------------------------------------------|---------------------------|----------------------------------------------|---------------------------------------------------------|-----------------------------------|-------------------|
| WELCOME                                                                                                    | ORGANISATION                                                                            | ADDRESS                   | CONTACT                                      | PROGRAMME                                               | SUBMIT                            | DONE              |
| Programme-s                                                                                                    | specific data Progr                                                                     | amme-Specific Info        | rmation                                      | •                                                       |                                   |                   |
| Thank you for comp<br>step in registering ye                                                                         | leting the first<br>our organisation.                                                   | ou can finish the fire    | st step of the registr<br>sav                | ation and get a PIC or yo<br>red your draft.            | u can come back                   | later if you      |
| Now you can either:<br>- finish your registrat<br>the Participant Ident                                              | tion and receive<br>ification Code, or                                                  |                           | Finis                                        | h your registration                                     |                                   |                   |
| <ul> <li>provide additional in<br/>to a Specific Program<br/>Specific Programme<br/>the right-hand side a</li> </ul> | nformation relating<br>mme: select a <b>You</b><br>e from the list on<br>and follow the | can also continue y<br>yo | our registration with<br>will return here an | n filling in program speci<br>d you can finish your reg | fic information. A<br>Jistration. | After filling-in, |
| instructions in the se<br>pages that will open<br>programme (you will                                                | ubmission form<br>for the specific<br>I return to the                                   |                           | Programme :                                  | Select a Programme from t                               | the list                          |                   |
| current page when d                                                                                                  | lone).                                                                                  |                           |                                              |                                                         |                                   |                   |
|                                                                                                    |                                                                                         |                           |                                              |                                                         |                                   |                   |
|                                                                                                    |                                                                                         |                           |                                              |                                                         |                                   |                   |
|                                                                                                    |                                                                                         |                           |                                              |                                                         |                                   |                   |
|                                                                                                    |                                                                                         |                           |                                              |                                                         |                                   |                   |

#### Registro en el URF y obtención del PIC:

- Es obligatorio cumplimentar el campo "Organisation type" a pesar de no llevar asterisco. Si no, no se podrá cumplimentar el formulario de solicitud.
- ✓ Después pulsar sobre "Save and Return".

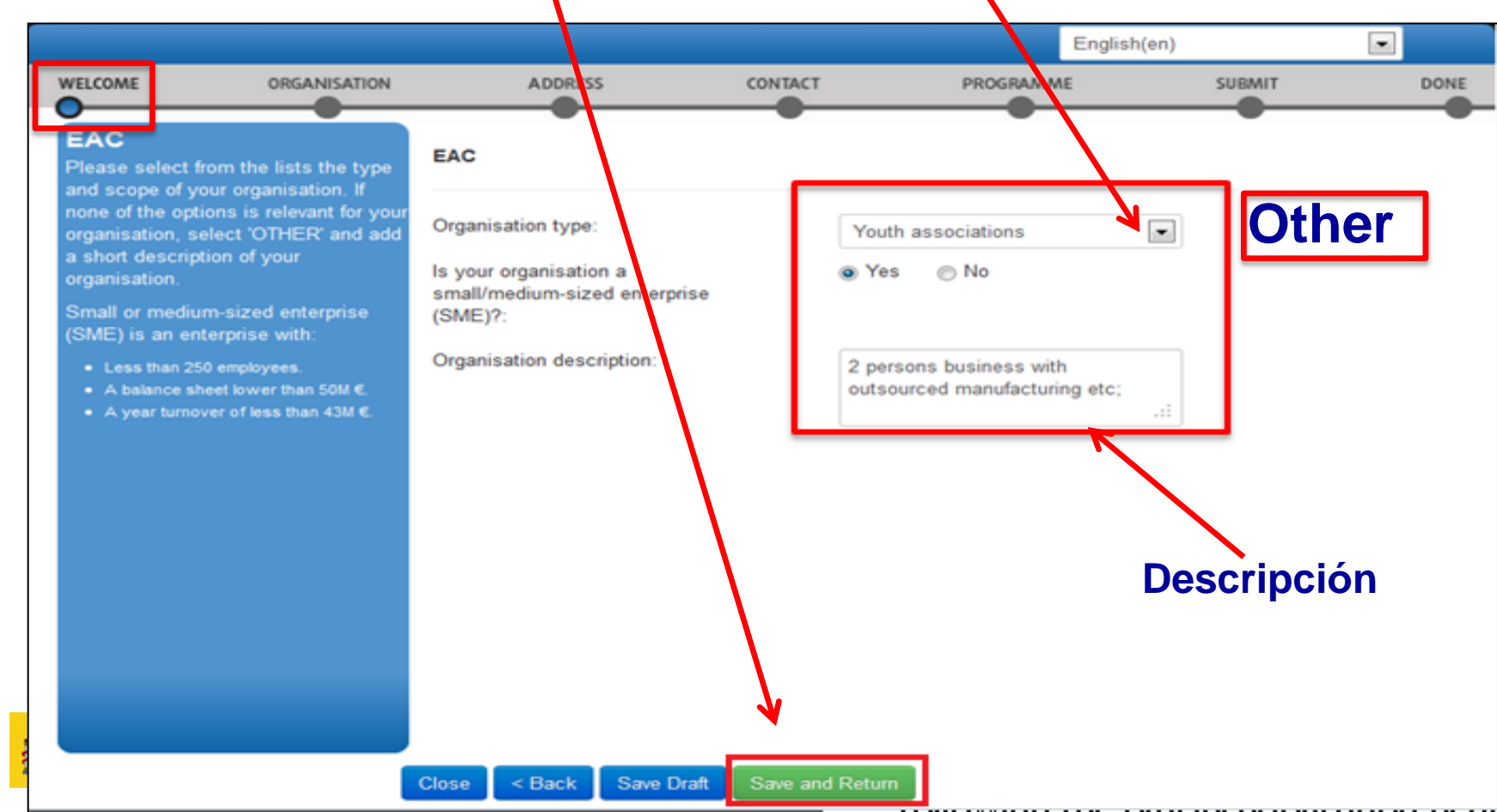

#### Registro en el URF y obtención del PIC:

Se vuelve a la pantalla anterior donde hay que pulsar sobre "Finish your registration"

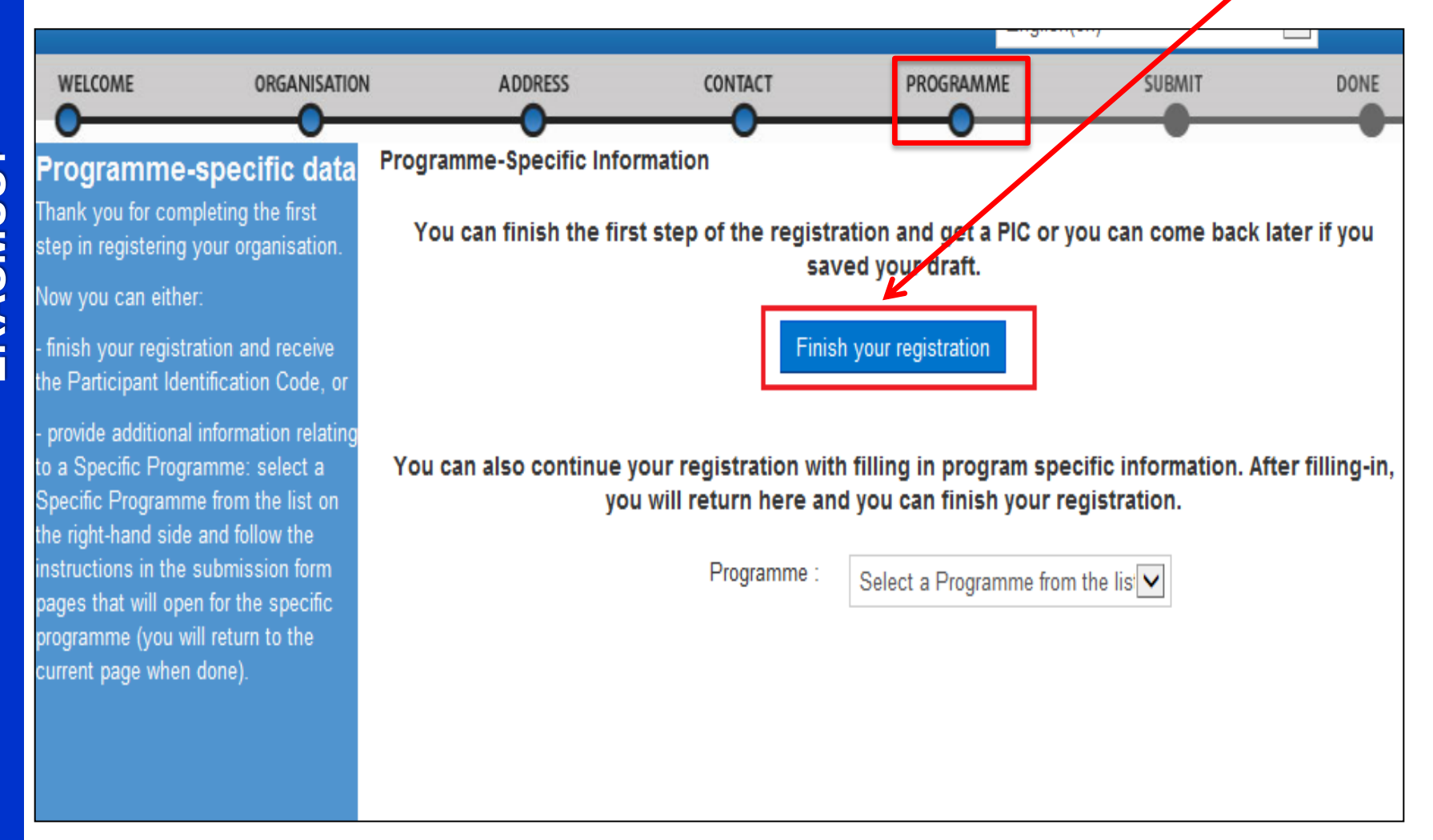

#### Registro en el URF y obtención del PIC

## Podrá entonces **revisar** la información proporcionada:

|                                               |                                     |                              |                    | English(en)   |             |
|-----------------------------------------------|-------------------------------------|------------------------------|--------------------|---------------|-------------|
| WELCOME                                       | ORGANISATION                        | ADDRESS                      | CONTACT            | PROGRAMME     | SUBMIT DONE |
| Summary:                                      |                                     | Review the organisa          | tion information   | n you entered |             |
| Once you review and<br>progristion data click | verify your<br>Confirm to submit it | Organisation Ad ress         | Contact Specific p | rograms       |             |
| organisation data, circi                      |                                     | Organisation information     |                    |               | ^           |
| After that you will be a                      | able to upload                      | Establishment/Registration C | ountry *           | Belgium       |             |
| supporting documents.                         |                                     | Legal Name                   |                    | B-CO          | 8           |
|                                               |                                     | Official Language *          |                    | Dutch         |             |
|                                               |                                     | Business Name                |                    | B-CO          |             |
|                                               |                                     | Business Registration Number | 12                 | 963852741     |             |
|                                               |                                     | VAT number                   |                    |               |             |
|                                               |                                     | NACE code                    |                    |               |             |
|                                               |                                     | Registration Date            |                    | 2011-01-01    |             |
|                                               |                                     | Registration Authority       |                    | BE            |             |
|                                               |                                     | Legal Form                   |                    |               |             |
|                                               |                                     | Legal Address information    |                    |               |             |
|                                               |                                     | Street Name and Number *     |                    | 1 Mother Lane |             |
|                                               |                                     | P.O. Box                     |                    |               | -           |
|                                               |                                     |                              |                    |               |             |
|                                               |                                     |                              | ×                  |               |             |
|                                               |                                     | Drint Source Droft Date      |                    |               |             |

#### **Obtención del PIC:**

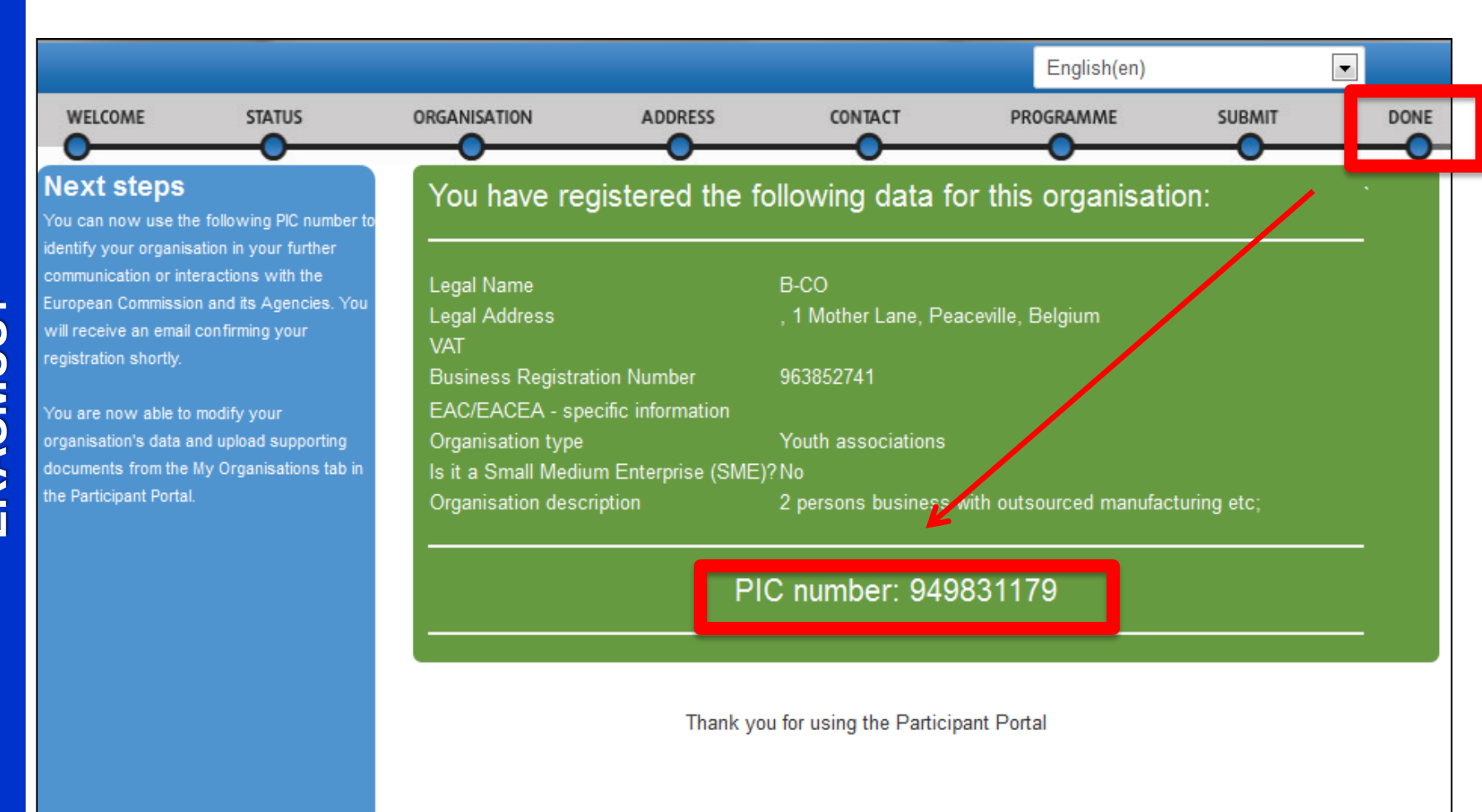

Print

# Objetivo cumplido: ya tenemos el PIC

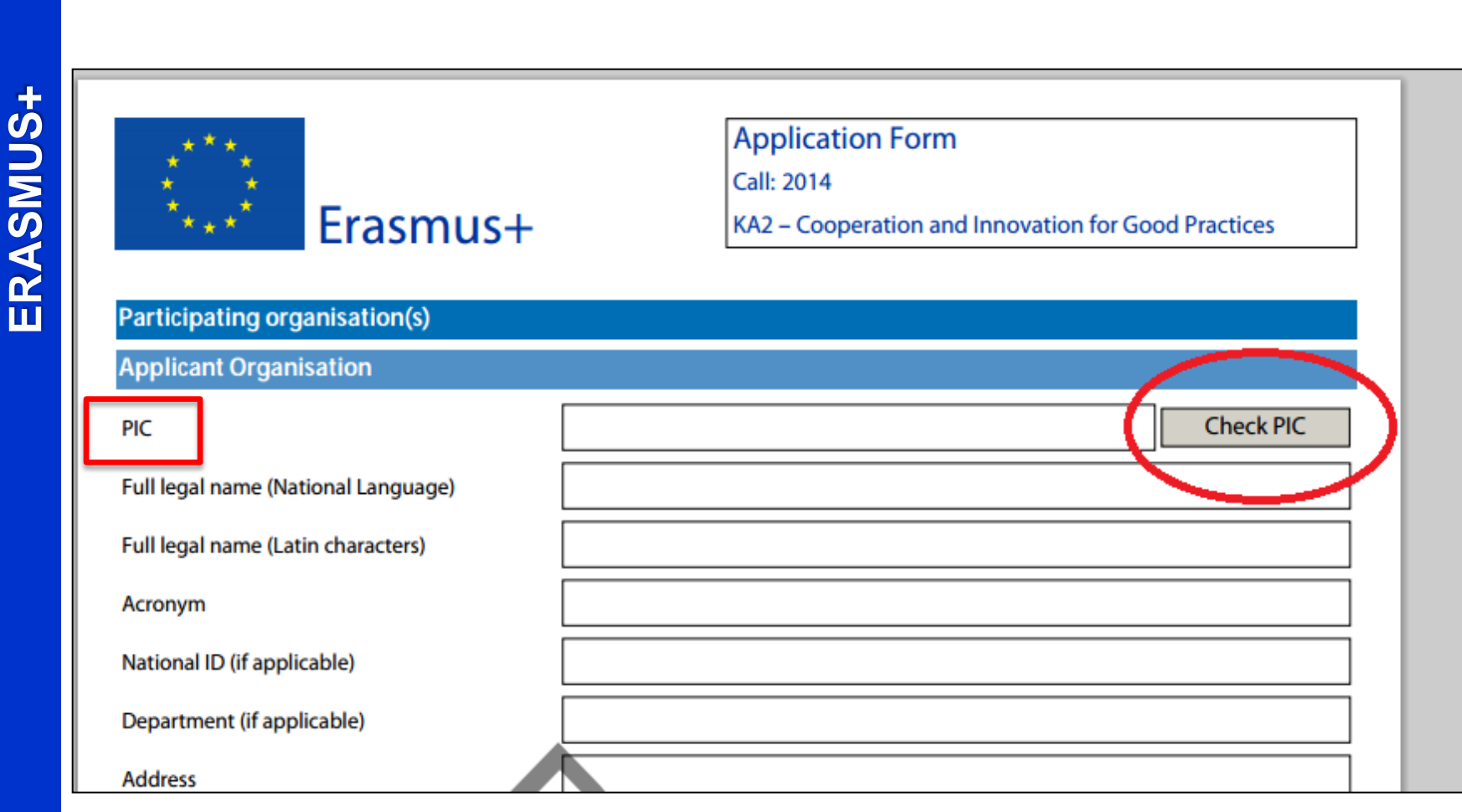

## IMPORTANTE

 Las instituciones de Educación Superior (Ciclos de grado superior) tienen que comunicar el PIC a la EACEA para poder finalizar el proceso de obtención de la Carta Erasmus

http://ec.europa.eu.en/yourvoice/ipm7forms7dis patch?form=ErasmusCharter

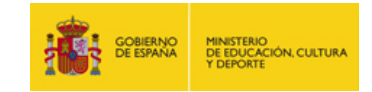

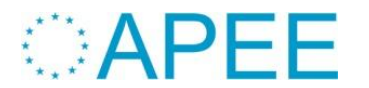

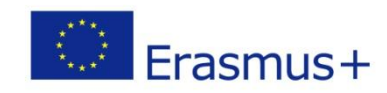

#### **Obtención del PIC:**

Una vez finalizado el proceso se recibirá un mensaje a la dirección de correo electrónico facilitada **Confirmando** la creación del PIC:

Dear Mr. XXX,

The Education and Culture Directorate-General and the Education, Audiovisual and Culture Executive Agency of the European Commission thank you for having registered a legal entity in our database of participant <u>organisations</u>.

The record has been successfully created. The TEMPORARY Participant Identification Code (PIC) for the legal entity you have registered is 949646782.

You can now use your PIC in order to submit a proposal for the EAC/EACEA programmes If your organisation is selected for the projects managed by EACEA then your organisation will need to pass a Legal Entity validation and your organisation will have to provide supporting documents.

| Please      | find      | downloadabl      | le for      | ms ai        | nd   | instructio     | ons      | on  |
|-------------|-----------|------------------|-------------|--------------|------|----------------|----------|-----|
| http://ec.e | uropa.eu/ | budget/contracts | grants/info | contracts/le | egal | entities/legal | entities | en. |
| cfm#fr      |           |                  |             |              |      |                |          |     |

In case your organisation is applying for the projects managed by the national agencies (hyperlink to the list of NAs and list of projects (actions) managed by NA), your organisation should then provide the supporting documents as requested in the Guide for applicants and by your National Agency (this can be done by uploading the supporting documents in URF). Please note that the validation could result in a possible change of the PIC (if e.g. the validation reveals that the same legal entity already exists under another PIC).

#### The Validation Service

Tras la obtención del PIC y en cualquier caso **antes de la presentación de la solicitud de fondos**, las organizaciones deberán subir al URF los tres siguientes formularios:

## 1) Formulario de entidad legal

http://ec.europa.eu/budget/contracts\_grants/info\_contracts/legal\_entities/legal\_e ntities\_en.cfm

- 2) Copia de la resolución, lev, decreto o decisión por la que se crea la entidad en cuestión o en su defecto un certificado emitido por la autoridad educativa de la que dependan indicando la existencia y oficialidad de la institución, así como las enseñanzas impartidas en la misma, o bien una copia en formato PDF de la información referida a la institución que aparezca en la página del Registro Estatal de Centros Docentes No Universitarios (RCD) del Ministerio de Educación, Cultura y Deporte https://www.educacion.gob.es/centros/home.do
- 3) Ficha de **identificación financiera** (antigua ficha de terceros).

http://ec.europa.eu/budget/contracts\_grants/info\_contracts/financial\_id/financia l\_id\_en.cfm

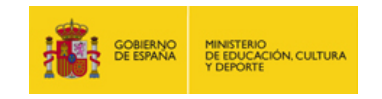

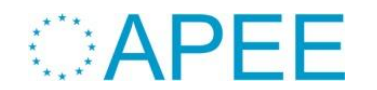

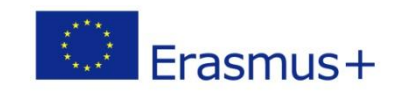

#### Subir documentos a URF:

Entrar en el portal del participante (http://ec.europa.eu/education/participants/portal/) con las claves de la cuenta ECAS e ir a "My organisations"

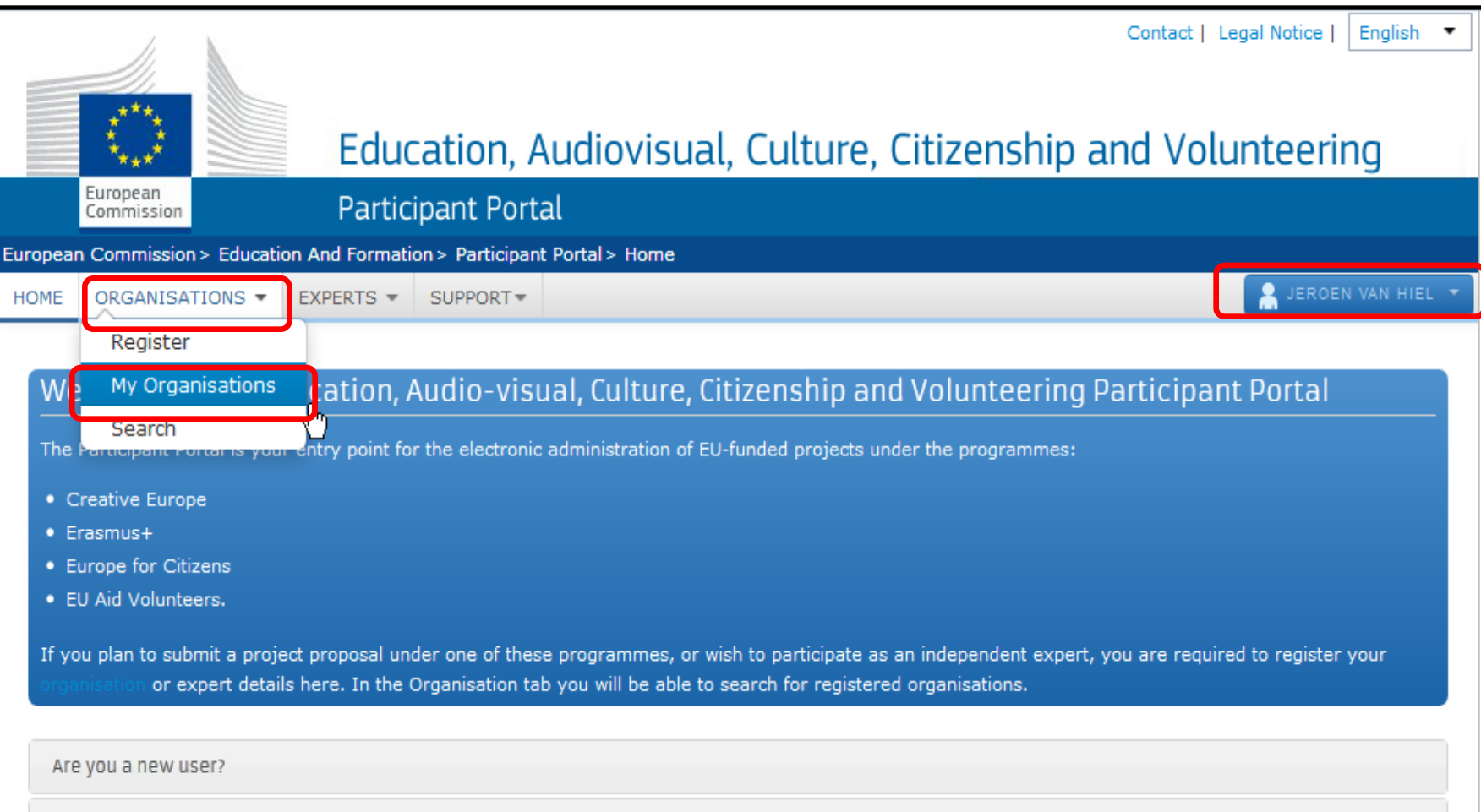

Do you already have an ECAS account?

#### Subir documentos a URF:

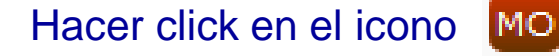

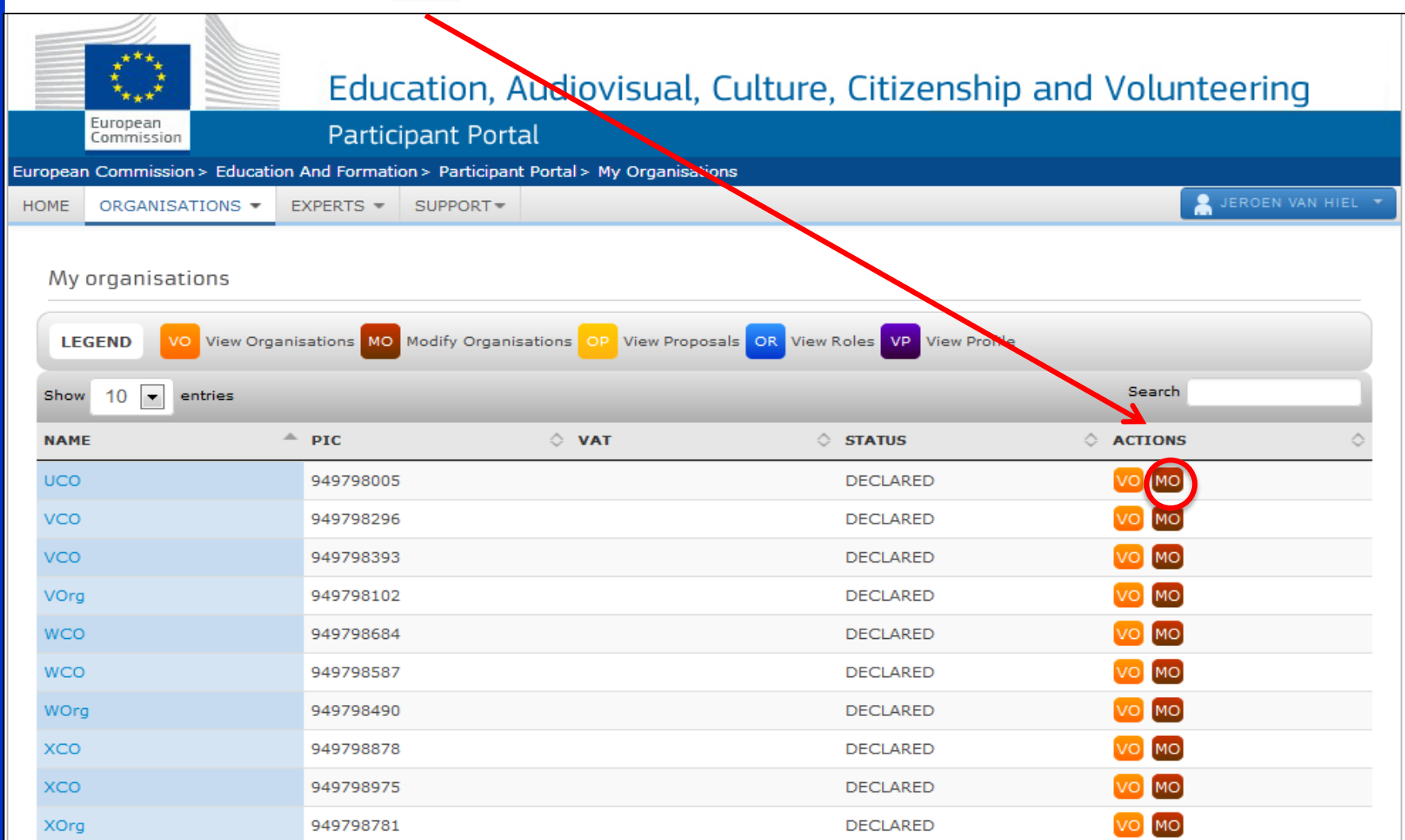

#### Subir documentos a URF:

# Hacer click en la pestaña **documentos** una vez **seleccionado el programa** Erasmus+ en el menú inferior.

| rganisation Data                        | Effective Date *:                          | 0                                                |
|-----------------------------------------|--------------------------------------------|--------------------------------------------------|
| ease enter the data for the ganisation. | PIC<br>Is the organisation a Legal Person? | 949798005<br>❶ ◉Yes ◎ No, I am a Natural Person. |
|                                         | Is it a Non-Profit Organisation?           | () ◎Yes                                          |
|                                         | Is it a Public Body?                       | ① Ses                                            |
|                                         | Is it a NGO?                               | OYes   No                                        |
|                                         | Legal Name *                               | UCO                                              |
|                                         | Business Name                              | UCO                                              |
|                                         | Official Language *                        | 1 Dutch                                          |
|                                         | Establishment/Registration Country *       | 1 Belgium                                        |
|                                         | Legal Form                                 | 1 Please Select                                  |
|                                         | VAT number                                 | Yes No                                           |
|                                         | Business Registration Number *             | U123456                                          |
|                                         | Registration Date *                        | 20-11-2013                                       |
|                                         | Registration Authority *                   | BE                                               |
|                                         | NACE code                                  | Please Select                                    |

#### Subir documentos a URF:

#### Añadir nuevo documento

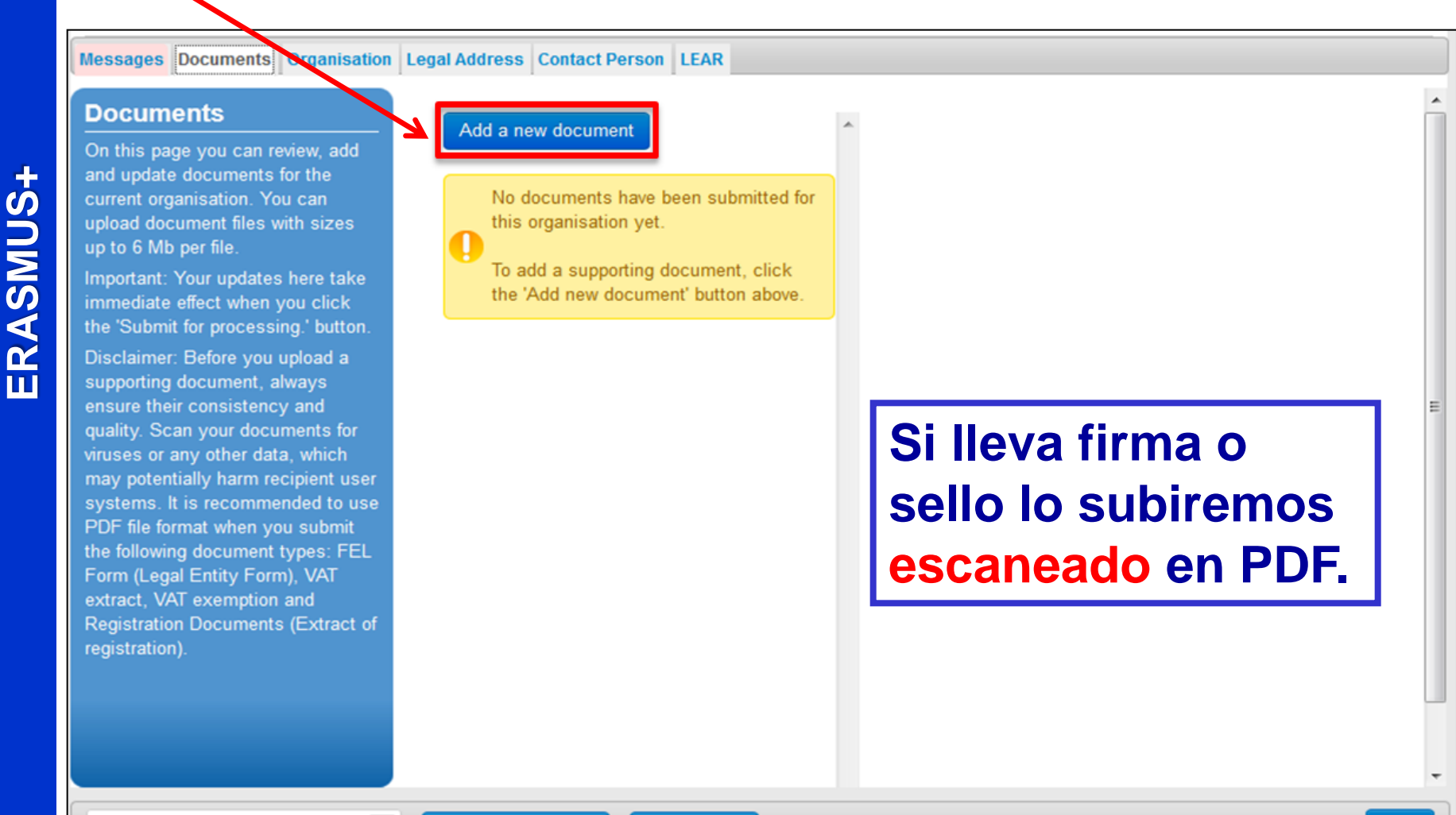

ORGANISMO AUTÓNOMO PROGRAMAS EDUCATIVOS EUROPEOS **ERASMUS+** 

Subir documentos a URF:

Hacer Click en Browse para subir el documento

#### Erasmus+. Información práctica

#### Click on Browse to upload the document

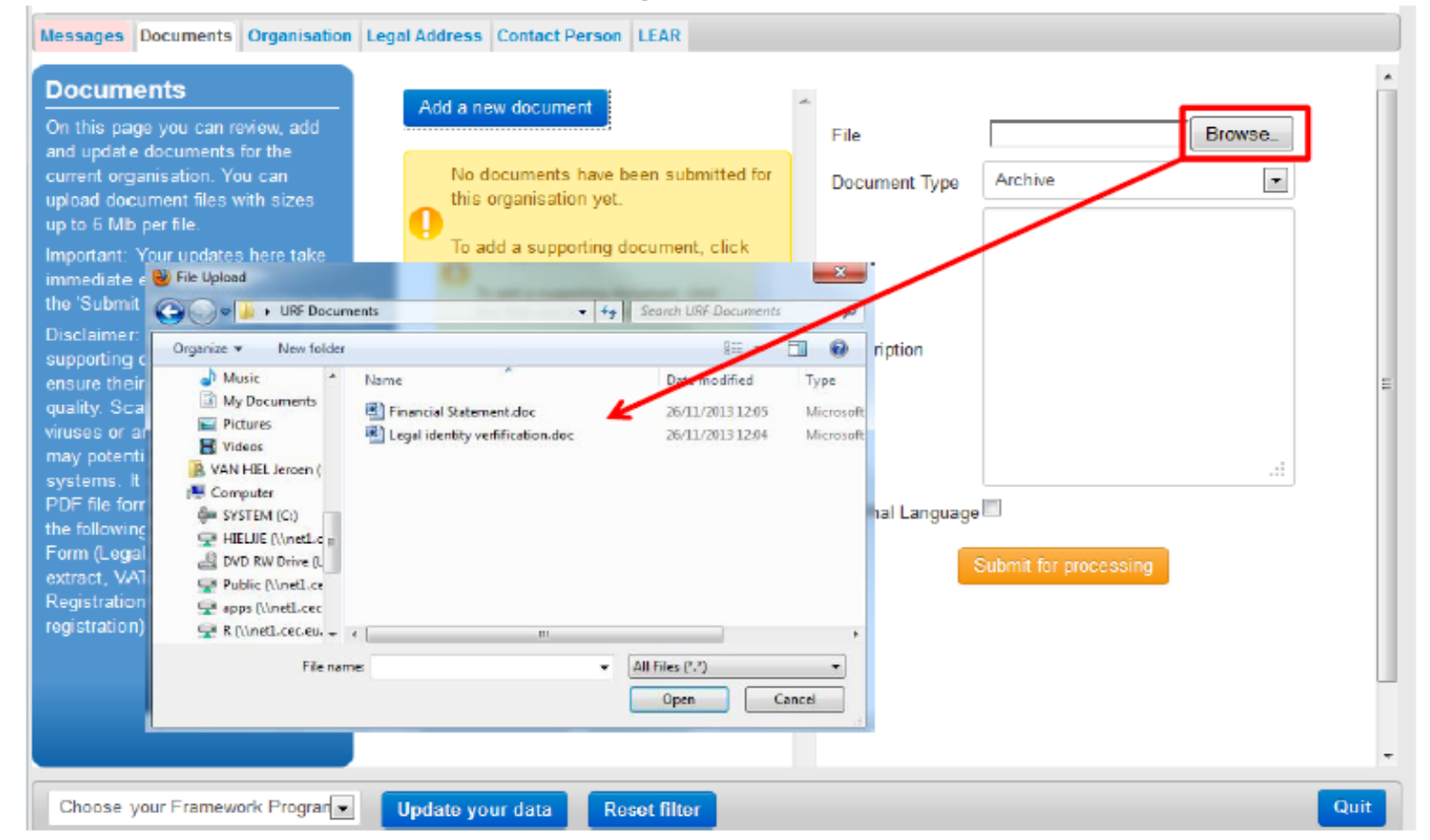

#### Seleccionamos el tipo de documento

#### Erasmus+. Información práctica

#### Select the document type

Messages Documents Organisation Legal Address Contact Person LEAR

#### Documents

On this page you can review, add and update documents for the current organisation. You can upload document files with sizes up to 6 Mb per file.

Important: Your updates here take immediate effect when you click the 'Submit for processing.' button.

Disclaimer: Before you upload a supporting document, always ensure their consistency and quality. Scan your documents for viruses or any other data, which may potentially harm recipient user systems. It is recommended to use PDF file format when you submit the following document types: FEL Form (Legal Entity Form), VAT extract, VAT exemption and Registration Documents (Extract of registration).

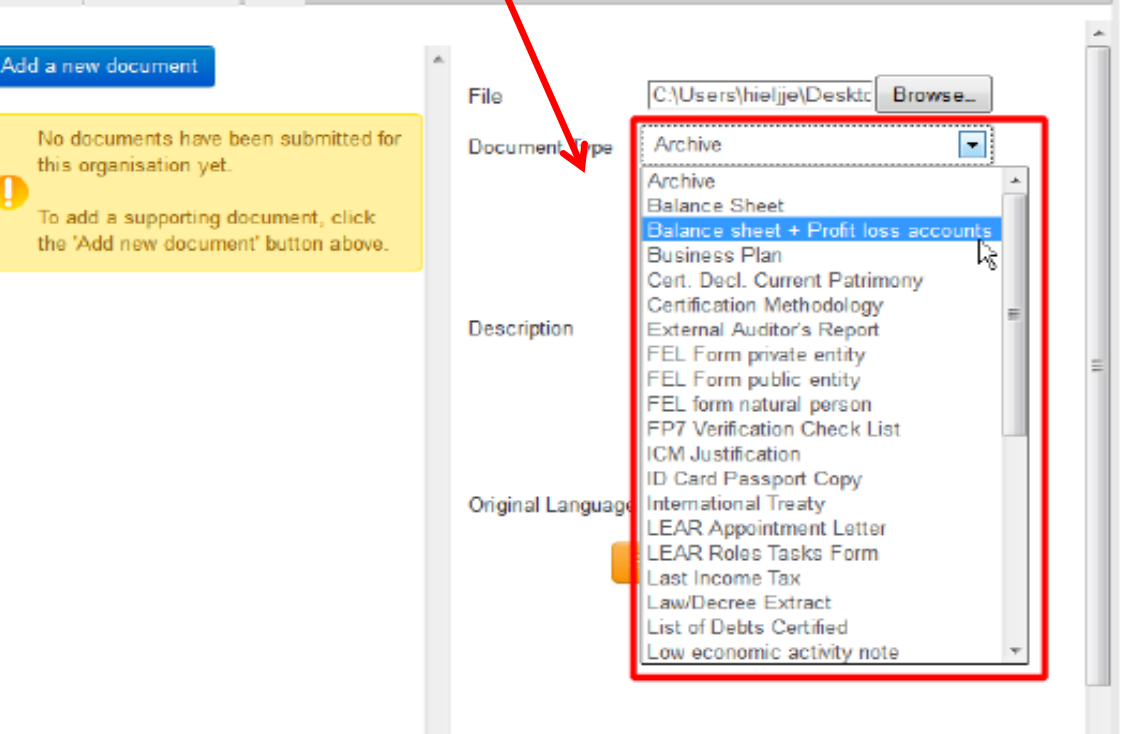

Ponemos el año y una descripción

Erasmus+. Información práctica

## Select the Year and enter a Description

Messages Documents Organisation Legal Address Contact Person LEAR

Add a new docu

No docume

this organis

To add a su

the 'Add ney

#### Documents

On this page you can review, add and update documents for the current organisation. You can upload document files with sizes up to 6 Mb per file.

Important: Your updates here take immediate effect when you click the 'Submit for processing,' button.

Disclaimer: Before you upload a supporting document, always ensure their consistency and quality. Scan your documents for viruses or any other data, which may potentially harm recipient user systems. It is recommended to use PDF file format when you submit the following document types: FEL Form (Legal Entity Form), VAT extract, VAT exemption and Registration Documents (Extract of registration).

| t Person LEAR                                                                                      |   |                       |                                  |   |
|----------------------------------------------------------------------------------------------------|---|-----------------------|----------------------------------|---|
| ment                                                                                               | * | File                  | C:\Users\hieljje\Desktc Browse_  |   |
| nts have been submitted for<br>ation yet.<br>pporting document, click<br>v document' button above. |   | Document Type<br>Year | Balance sheet + Profit loss acco |   |
|                                                                                                    |   | Description           |                                  | ÷ |
|                                                                                                    |   | Original Language     |                                  |   |
|                                                                                                    |   |                       |                                  | - |

23

Hacer Click en "Submit for processing"

Erasmus+. Información práctica

## Click on "Submit for processing"

Messages Documents Organisation Legal Address Contact Person LEAR

#### Documents

On this page you can review, add and update documents for the current organisation. You can upload document files with sizes up to 6 Mb per file.

Important: Your updates here take immediate effect when you click the 'Submit for processing.' button.

Disclaimer: Before you upload a supporting document, always ensure their consistency and quality. Scan your documents for viruses or any other data, which may potentially harm recipient user systems. It is recommended to use PDF file format when you submit the following document types: FEL Form (Legal Entity Form), VAT extract, VAT exemption and Registration Documents (Extract of registration).

#### Add a new document No documents have been submitted for this organisation yet. To add a supporting document, click the 'Add new document' button above.

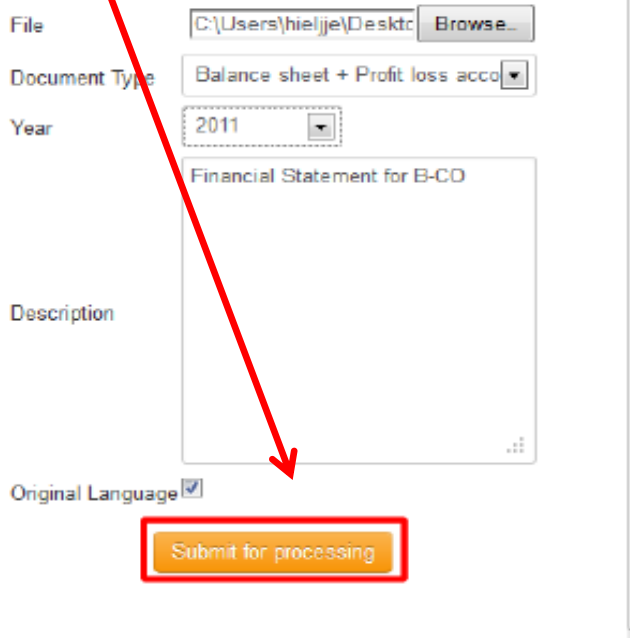

24

El documento se ha añadido con éxito

Erasmus+. Información práctica

The document is added successfully

Messages Documents Organisation Legal Address Contact Person LEAR

#### Documents

On this page you can review, add and update documents for the current organisation. You can upload document files with sizes up to 6 Mb per file.

Important: Your updates here take immediate effect when you click the 'Submit for processing.' button.

Disclaimer: Before you upload a supporting document, always ensure their consistency and quality. Scan your documents for viruses or any other data, which may potentially harm recipient user systems. It is recommended to use PDF file format when you submit the following document types: FEL Form (Legal Entity Form), VAT extract, VAT exemption and Registration Documents (Extract of registration).

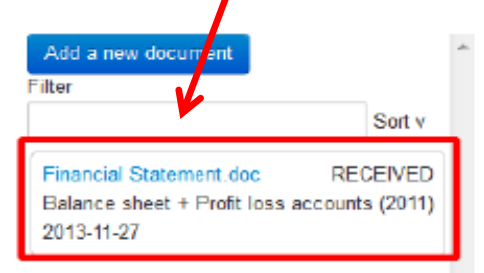

Quit

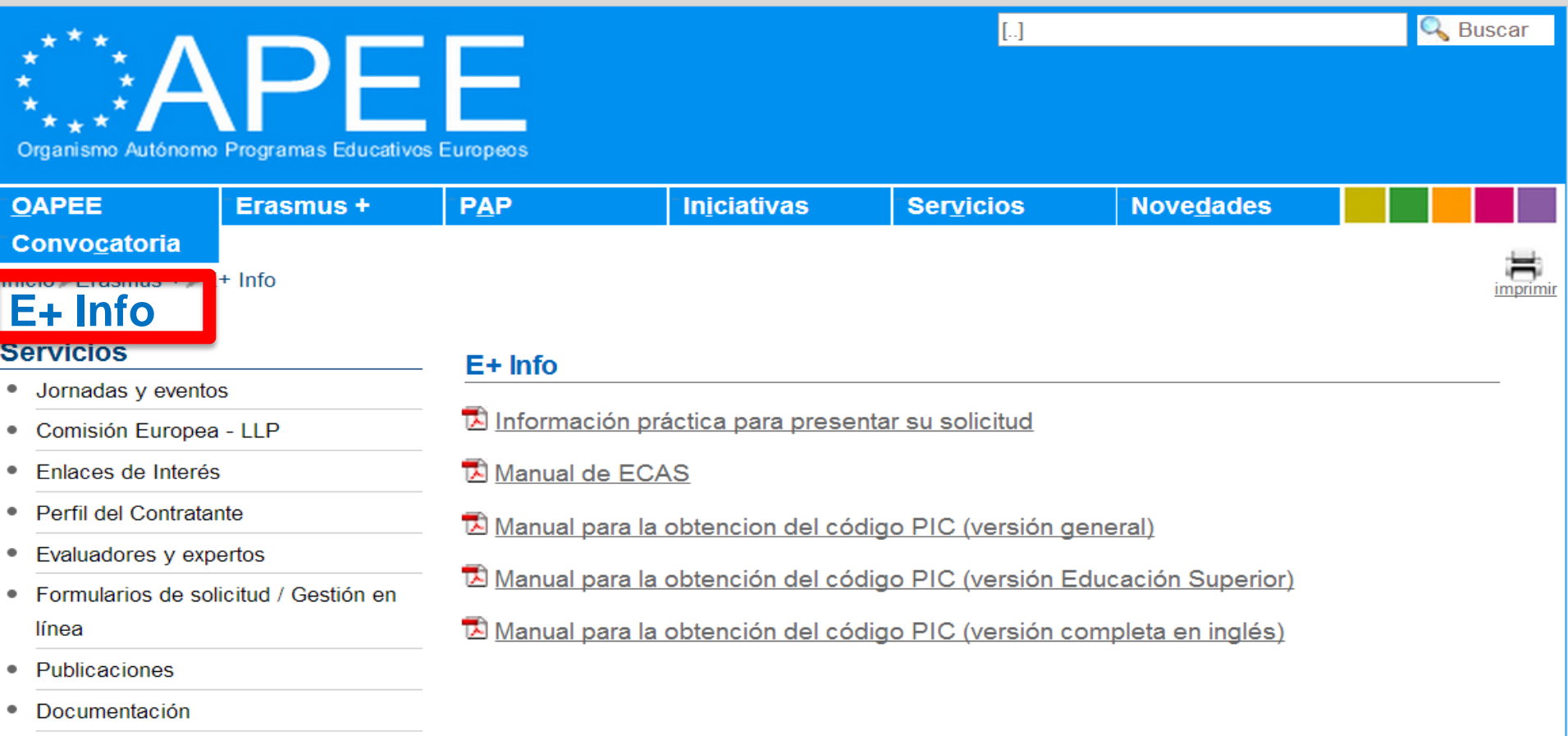

Cuentas anuales

# Mucho ánimo! Co

Tras la obtención del PIC y en cualquier caso **antes de la presentación de la solicitud de fondos**, las organizaciones deberán subir al URF los tres siguientes formularios:

## 1) Formulario de entidad legal

http://ec.europa.eu/budget/contracts\_grants/info\_contracts/legal\_entities/legal\_e ntities\_en.cfm

- 2) Copia de la resolución, lev, decreto o decisión por la que se crea la entidad en cuestión o en su defecto un certificado emitido por la autoridad educativa de la que dependan indicando la existencia y oficialidad de la institución, así como las enseñanzas impartidas en la misma, o bien una copia en formato PDF de la información referida a la institución que aparezca en la página del Registro Estatal de Centros Docentes No Universitarios (RCD) del Ministerio de Educación, Cultura y Deporte https://www.educacion.gob.es/centros/home.do
- 3) Ficha de **identificación financiera** (antigua ficha de terceros).

http://ec.europa.eu/budget/contracts\_grants/info\_contracts/financial\_id/financia l\_id\_en.cfm

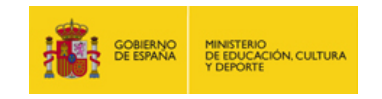

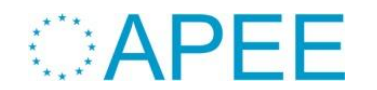

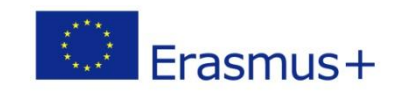

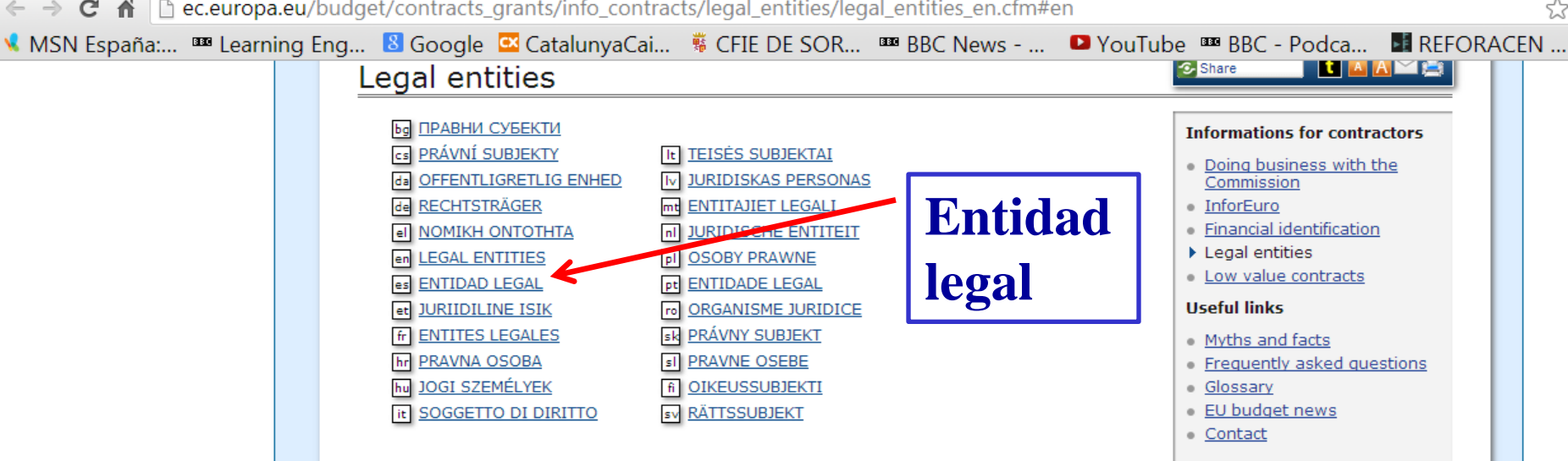

The Adobe-Acrobat forms which you will find hereafter are intended to help you in communicating

to the Commission departments, who would request you to forward your legal, so that those can be recorded in the "Legal Entity File (LEF)" managed.

Under the terms of the regulatory provisions mentioned hereafter, the services with which you intend to sign a financing convention or a contract, and/or which will allocate funds to you, cannot launch awarding procedures for a contract or a subvention, nor can they proceed to the authorisation of payments in your favour, as long as your co-ordinates are not recorded and centrally validated.

#### Please read these important instructions before filling in the documents!

The following Adobe-Acrobat forms can be **digitally filled in online (then print and sign the form)** but you need at least **Adobe Acrobat version 8**. If you do not have this version you can <u>download it</u>. This version allows you to save a copy of completed form (if you need) on your computer.

ES

18:13

23/02/2014

- 🏣 🕩 🇞

If you do not have this software, please

- print this form
- fill it in manually
- sign it
- Декларация за поверителността на личните данни при валидиране на правни субекти и на банкови сметки.
  - ЧАСТНО ЛИЦЕ
  - ЧАСТНО ДРУЖЕСТВО
  - СУБЕКТ НА ПУБЛИЧНОТО ПРАВО
- CSI OZNÁMENÍ O OCHRANĚ OSODNÍCH Údajů pro ověřování právnických osob a bankovních účtů

EO

- FYZICKÁ OSOBA
- SOUKROMÁ SPOLEČNOST
- VEŘEJNOPRÁVNÍ SUBJEKT
- da Databeskyttelseserklæring for validering af retlige enheder og bankkonti

W

- FYSIK PERSON
- JURIDISK PERSON
- OFFENTLIGRETLIG ENHED

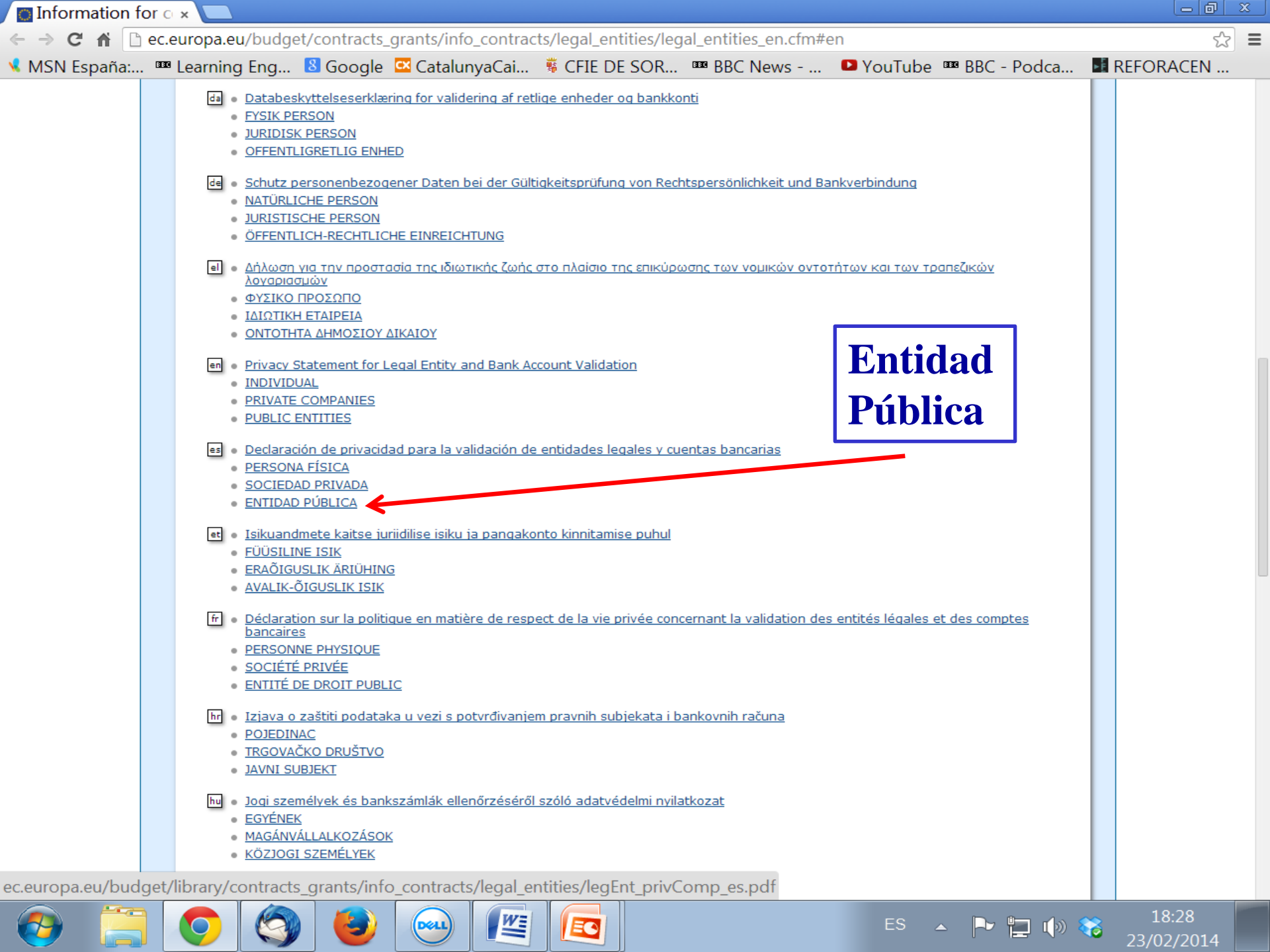

| 🖣 Entidad legal.pdf | - Adobe Reader         |                                                                                                    |                        |
|---------------------|------------------------|----------------------------------------------------------------------------------------------------|------------------------|
| ile Edit View V     | Window Help            |                                                                                                    | ×                      |
| 强 🖹 🖨 🖂 🛛           |                        | • 129% •   📑 🛃 🦻 🎲                                                                                           | Comment Share          |
| Please fill out th  | e following form. You  | cannot save data typed into this form.                                                                       | hlight Existing Fields |
| Please print your   | r completed form if yo | bu would like a copy for your records.                                                                       |                        |
|                     | ****                   |                                                                                                    |                        |
| 9                   |                        | ENTIDAD LEGAL                                                                                                | 1                      |
| <b>%</b>            | POLITICA DE PRIVACIDA  | AD <u>http://ec.europa.eu/budget/contracts_grants/info_contracts/legal_entities/legal_entities_en.cfm#es</u> | →<br><u>≥</u>          |
|                     |                        | ENTIDAD PÚBLICA                                                                                              |                        |
|                     | FORMA LEGAL            |                                                                                                    |                        |
|                     |                        |                                                                                                    |                        |
|                     |                        |                                                                                                    |                        |
|                     | NOMBRE(S)              |                                                                                                    | il 📘                   |
|                     |                        |                                                                                                    | j I                    |
|                     | ABREVIACIÓN            |                                                                                                    |                        |
|                     |                        |                                                                                                    | 1 .                    |
|                     | DIRECCIÓN              |                                                                                                    |                        |
|                     |                        |                                                                                                    | j –                    |
|                     | CÓDIGO POSTAL          | APARTADO DE<br>CORREOS                                                                                       | ]                      |
|                     | LOCALIDAD              |                                                                                                    | ]                      |
|                     | PAÍS                   |                                                                                                    |                        |
|                     | IVA                    |                                                                                                    | il I                   |
|                     |                        | SI SE HA RELLENADO ESTE CAMPO, SE RUEGA ADJUNTAR UN DOCUMENTO «IVA» OFICIAL                                  | '                      |
|                     | LUGAR DE REGISTR       | 0                                                                                                    | ] [                    |
|                     | FECHA DE REGISTR       |                                                                                                    |                        |
|                     |                        |                                                                                                    | 18:18                  |
|                     |                        |                                                                                                    | 2 22/02/2014           |

25-

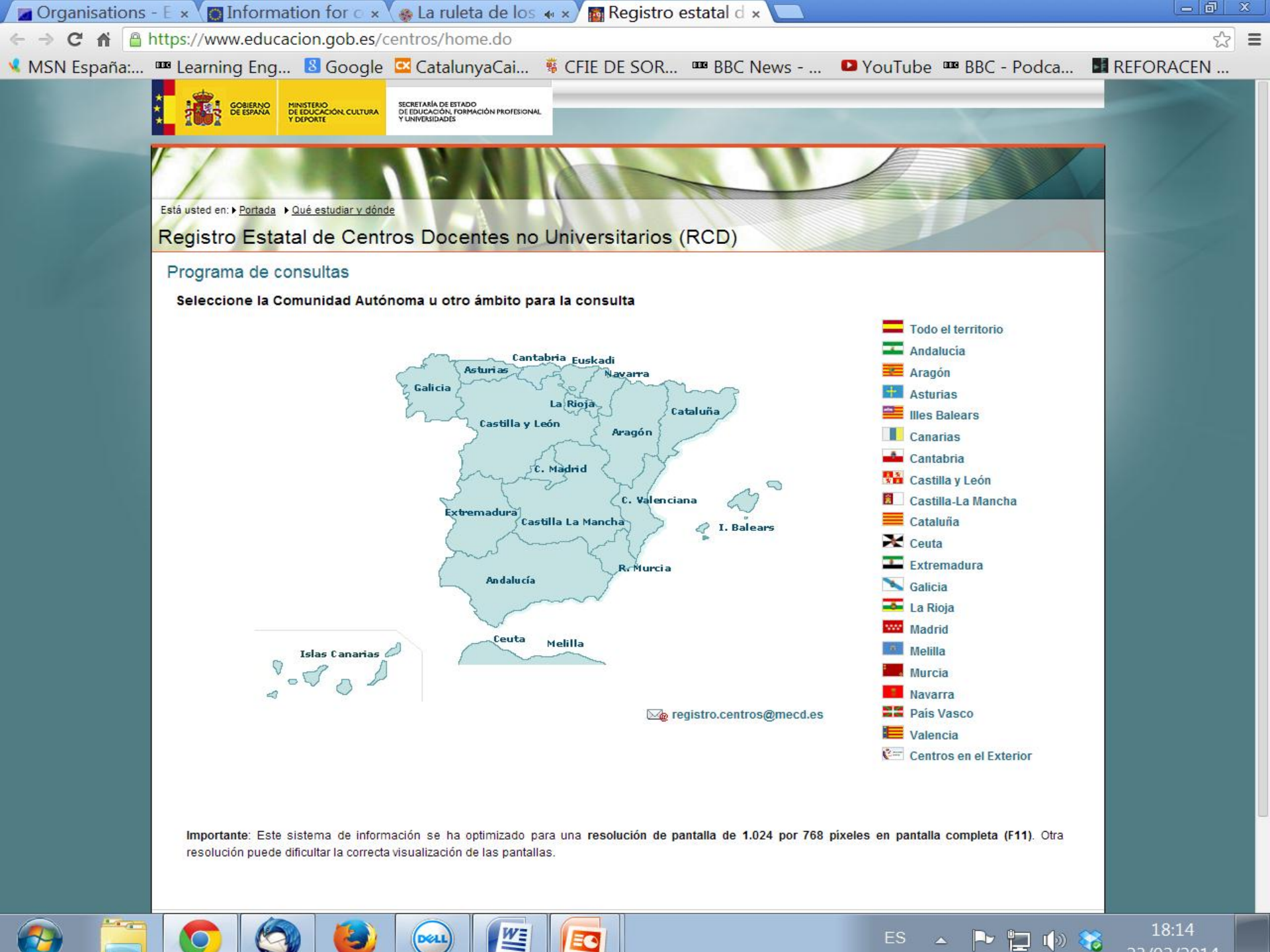

| 🖉 Organisations - E 🗴 🚺 | 🛯 Information for 🖒 🗙 📢                                                  | 🕽 La ruleta de los 🐗 × 🕻 🌆                                                     | Registro estatal d ×         | 📓 Registro estatal d 🗙         |                     | - 0 ×      |
|-------------------------|--------------------------------------------------------------------------|--------------------------------------------------------------------------------|------------------------------|--------------------------------|---------------------|------------|
| ← → C 🖬 🔒 https://w     | ww.educacion.gob.es/cen                                                  | tros/selectaut.do                                                              |                              |                                |                     | ☆ <b>■</b> |
| 📢 MSN España: 🎟 Learr   | ning Eng 🛽 Google 🖸                                                      | CatalunyaCai 🤴 CFIE                                                            | DE SOR 🚥 BBC Ne              | ews 🖸 YouTube 🚥                | BBC - Podca 📓 REFOR | RACEN      |
|                         | GOBIERNO<br>DE ESPANA<br>VERONTE                                         | SECRETARÍA DE ESTADO<br>DE EDUCACIÓN, FORMACIÓN PROFESIONAL<br>I UNIVERSIDADES |                              |                                |                     |            |
| Está uster              | d en: ▶ <u>Portada</u> ▶ <u>Qué estudiar y dónde</u>                     | EALA                                                                           | 1                            |                                |                     |            |
| Regis                   | stro Estatal de Centro                                                   | s Docentes no Unive                                                            | rsitarios (RCD)              |                                |                     |            |
| Prog<br>Ámb<br>Búsq     | rama de consultas<br>ito geográfico de la consulta<br>ueda por criterios | a: COMUNIDAD DE CASTILLA                                                       | Y LEÓN - SORIA               |                                |                     |            |
| Tip                     | o de estudios: Todos                                                     |                                                                                |                              | * Se recomienda seleccionar u  | un tipo de estudio  |            |
| Pút                     | olico o privado: Todos                                                   | <ul> <li>En caso de privados</li> </ul>                                        | Todos 🔻                      |                                |                     |            |
| Far                     | nilia: Todos                                                             |                                                                                |                              | •                              |                     |            |
| Ens                     | señanza: Todos                                                           |                                                                                |                              | ¥                              | 1.000               |            |
| Mod                     | dalidad: Todas                                                           | Y                                                                              |                              |                                | 1000                |            |
| Tip                     | o de centro: Todos                                                       |                                                                                |                              | •                              |                     |            |
| Loc                     | :alidad: Todos                                                           |                                                                                |                              |                                | odiao               |            |
| Búsq<br>Cód             | ueda directa<br>digo de centro:                                          |                                                                                |                              |                                |                     |            |
| Nor                     | mbre del centro:                                                         |                                                                                |                              | * Se puede especificar parte d | el texto            |            |
|                         | i                                                                        | Restaurar Pantalla                                                             | Atrás Inicio                 | Buscar                         |                     |            |
|                         |                                                                          | © Ministerio de                                                                | Educación, Cultura y Deporte |                                |                     |            |
|                         |                                                                          |                                                                                | W3C WAI-AA                   |                                |                     |            |
|                         |                                                                          | Aviso legal                                                                    | Accesibilidad Contacte       |                                |                     |            |
|                         |                                                                          |                                                                                |                              |                                |                     |            |

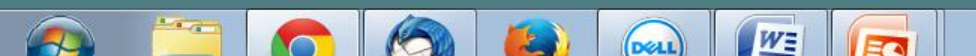

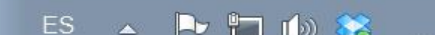

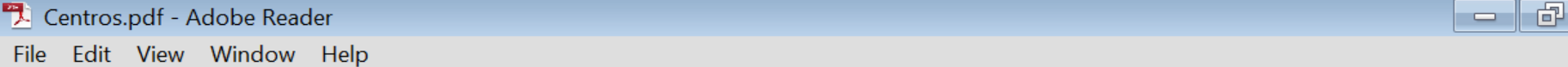

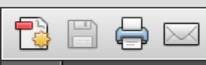

## 

×

Share

×

۸

Ξ

MINISTERIO DE EDUCACIÓN, CULTURA Y DEPORTE

(1 of 3)

#### Registro Estatal de Centros Docentes No Universitarios

WE

EG

DELL

-

● ● 93,9% ▼ | 🔚 💽 | 🦻 🀶 | 🛃

Página: 1

Comment

Listado el :22/02/2014

#### Datos del centro seleccionado

#### Identificación

| Código Centro:                   | 42002690                                |
|----------------------------------|-----------------------------------------|
| Denominación especifica:         | ANTONIO MACHADO                         |
| Teléfono:                        | 975 212 243                             |
| Fax:                             | 975 225 395                             |
| Dirección de correo electrónico: | 42002690@educa.jcyl.es                  |
| Página Web del Centro:           | iesantoniomachado.centros.educa.jcyl.es |

#### Ubicación

| Provincia:     Soria       País:     ESPAÑA       Comarca:     Sub. Provincial / Isla: |
|----------------------------------------------------------------------------------------|
| País: ESPAÑA<br>Comarca:<br>Sub. Provincial / Isla:                                    |
| Comarca:<br>Sub. Provincial / Isla:                                                    |
| Sub. Provincial / Isla:                                                                |
| Numicipies Corio                                                                       |
| Municipio. Sona                                                                        |
| Localidad: Soria                                                                       |
| Domicilio: ADUANA VIEJA 12                                                             |
| Código postal: 42002                                                                   |

#### Tipificación

| Naturaleza: | Centro público |
|-------------|----------------|
| Concertado: |                |

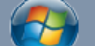

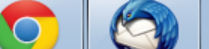

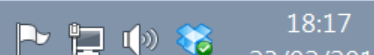

18:17

Ŧ

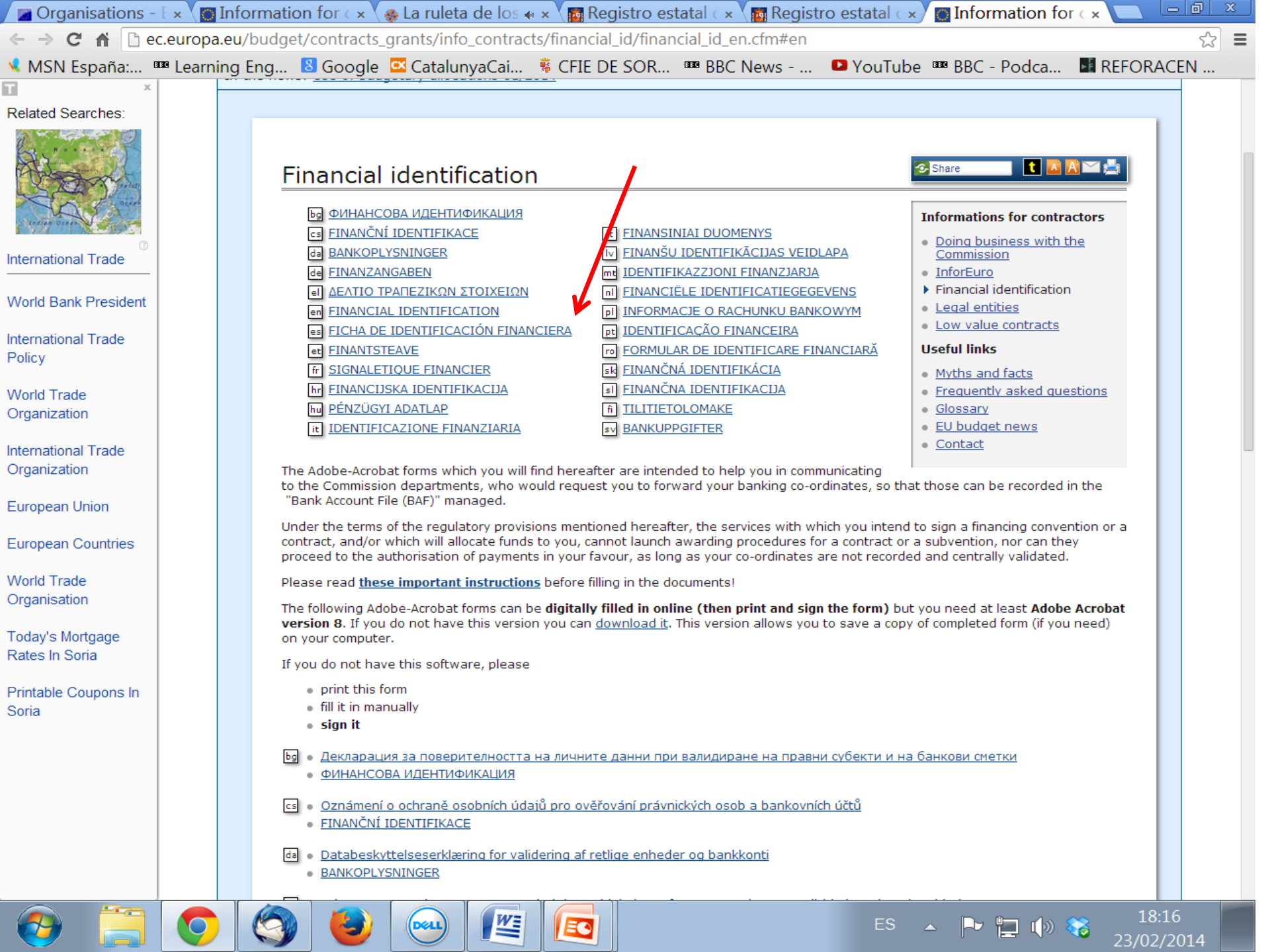

| 🧏 Inform       | ne financ   | iero.pdf - Adobe Reade                 | er                                                                                                    |                   |        | 5 |
|----------------|-------------|----------------------------------------|----------------------------------------------------------------------------------------------------|-------------------|--------|---|
| File Edit      | t View      | Window Help                            |                                                                                                    |                   |        | × |
| 13 🗎           |             |                                        | <ul> <li>129%</li> <li>129%</li> <li< td=""><td>Comment</td><td>Shar</td><td>e</td></li<></ul> | Comment           | Shar   | e |
| Pleas          | se fill out | the following form. Yo                 | u cannot save data typed into this form.                                                                                                    | ghlight Existing  | Fields |   |
| Please         | e print yc  |                                        |                                                                                                    |                   |        |   |
|                |             | *****                                  |                                                                                                    |                   | - 1    |   |
| <i>©</i>       |             |                                        |                                                                                                    | <b>–</b>          | T.     |   |
| £.1 <u>/</u> 2 |             | POLITICA DE PRIVACIDA                  | AD http://ec.europa.eu/budget/library/contracts_grants/info_contracts/privacy_statement_es.pdf                                                                                                    |                   |        |   |
|                |             |                                        | DESIGNACIÓN DE LA CUENTA BANCARIA                                                                                                    |                   |        |   |
|                |             |                                        |                                                                                                    |                   |        |   |
|                |             | DESIGNACION (1)                        |                                                                                                    |                   |        |   |
|                |             |                                        |                                                                                                    |                   |        | E |
|                |             | DIRECCIÓN                              |                                                                                                    |                   |        |   |
|                |             | LOCALIDAD                              | CÓDIGO POSTAL                                                                                                    | =                 |        |   |
|                |             | PAÍS                                   |                                                                                                    |                   |        |   |
|                |             | <ol> <li>El nombre o título</li> </ol> | al que se abrió la cuenta, y no el nombre del titular de la cuenta                                                                                                    |                   |        |   |
|                |             |                                        |                                                                                                    | _                 | -      | _ |
|                |             | CONTACTO                               |                                                                                                    |                   | - 1    |   |
|                |             | TELEFONO                               | FAX                                                                                                    |                   | - 1    |   |
|                |             | E-MAIL                                 |                                                                                                    |                   | - 1    |   |
|                |             |                                        | BANCO                                                                                                    |                   | - 1    |   |
|                |             | NOMBRE DEL BANCO                       |                                                                                                    |                   | - 1    |   |
|                |             |                                        |                                                                                                    |                   | - 1    |   |
|                |             | DIRECCIÓN (DE LA                       |                                                                                                    |                   | - I    |   |
|                |             | AGENCIA)                               |                                                                                                    |                   |        |   |
|                | _           | LOCALIDAD                              | CÓDIGO POSTAL                                                                                                    |                   |        | Ŧ |
|                |             |                                        | 🕘 😔 🖳 📐 🛛 ES 🔺 🏲 📜 🅼 🕸                                                                                                    | 18:19<br>23/02/20 | 14     |   |